# **MSK Specialized Therapies**

# Migration from the Landmark portal to the eviCore portal for PT/OT/ST and Chiro

**Provider Orientation for Health Partners Plans** 

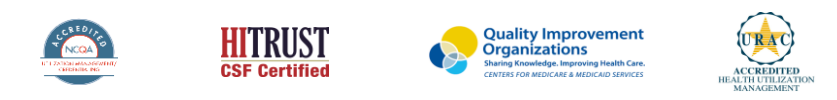

©2019 eviCore healthcare. All Rights Reserved. This presentation contains CONFIDENTIAL and PROPRIETARY information.

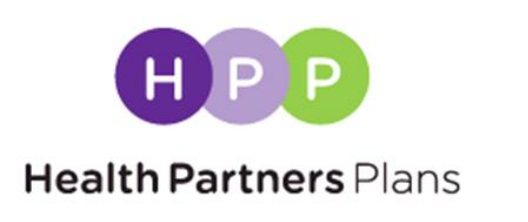

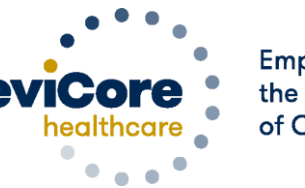

Empowering the Improvement of Care

Updated June 2023

# **Prior Authorization Overview**

## **Health Partners Plans Prior Authorization Services**

eviCore healthcare will begin accepting prior authorization requests for outpatient therapy services on September 1, 2020 for dates of service September 1<sup>st</sup> and beyond.

| Prior Authorization applies to the following services: | Prior Authorization does <b>NOT</b> apply to services that are preformed during:                                                                         |
|--------------------------------------------------------|----------------------------------------------------------------------------------------------------|
| Physical Therapy                                       | Emergency Room Services                                                                                                    |
| Occupational Therapy                                   | 23 Hour Observations                                                                                                    |
| Speech Therapy                                         | Inpatient Stays                                                                                                    |
| Chiropractic Therapy Services                          | Drovidor Docouroo Dogo                                                                                                    |
|                                                        |                                                                                                    |
| Outpatient Therapy Services delivered in a             | Providers and/or staff can utilize Health Partners Plans' Provider Resource page to access a list of covered CPT codes, Clinical Worksheets, FAQs, Quick |
| skilled nursing facility (SNF) where the               | Reference Guides, and additional educational materials by visiting:                                                                                      |

member is receiving custodial care

https://www.evicore.com/resources/healthplan/health-partners-plans

## **Applicable Memberships**

Prior Authorization is required for HPP members who are enrolled in the following lines of business/programs:

• Medicare

Medicaid

## **Prior Authorization Process**

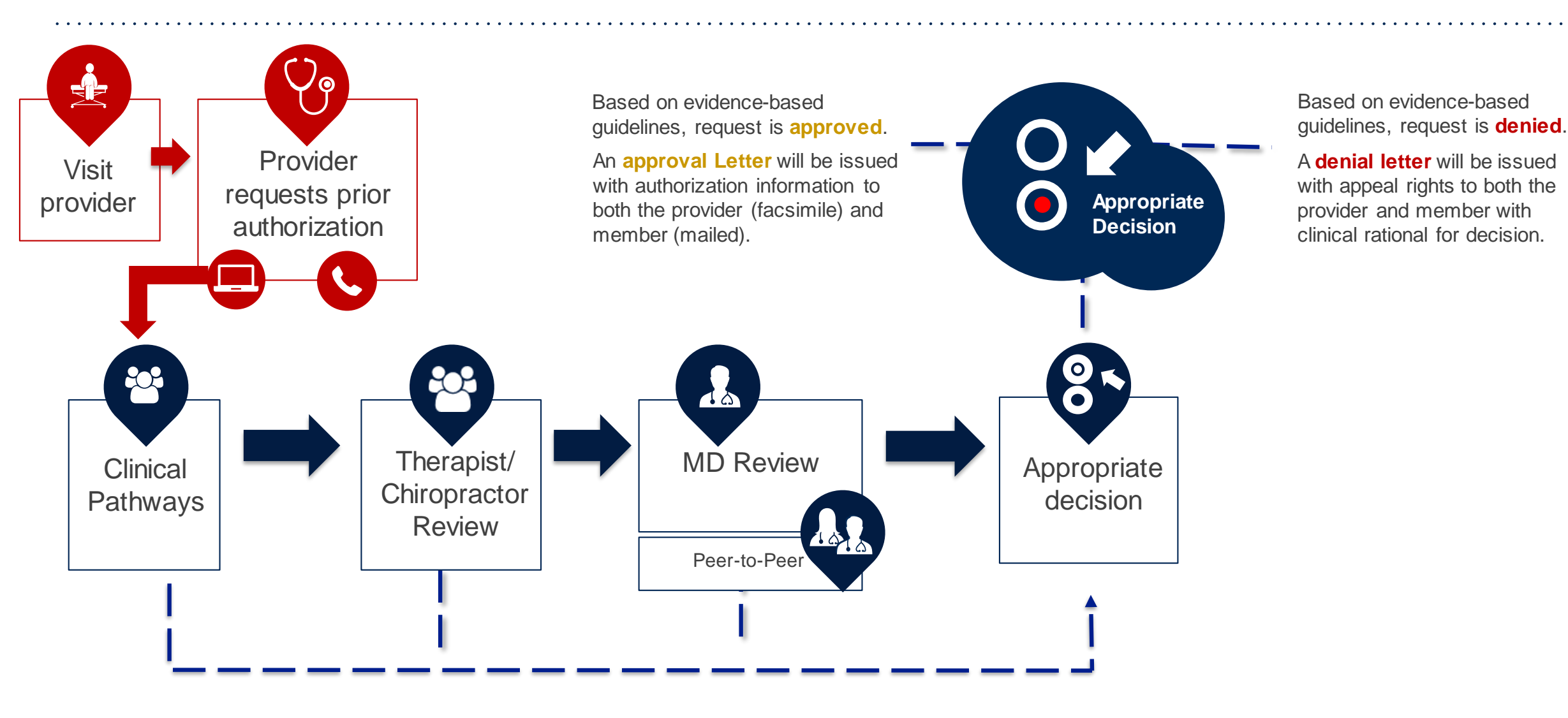

## **Non-Clinical Information Needed**

## The following information must be provided to initiate the prior authorization request:

#### **Member Information**

- First and Last Name
- Date of Birth
- Member Identification Number
- Phone Number (If Applicable)

#### **Rendering Facility Information**

- Facility Name
- Street Address
- National Provider Identification (NPI) Number
  - Use group NPI if applicable for OPT
- Tax Identification Number (TIN)
- Ordering Physician / Practitioner Information Phone and Fax Numbers
- First and Last Name
- Practice Address
- Individual National Provider Identification (NPI) number of the referring MD, DO, NP, PA, podiatrist, chiropractor, and licensed practitioners within the scope of their practice under state law
- Tax Identification Number (TIN)
- Phone and Fax Numbers

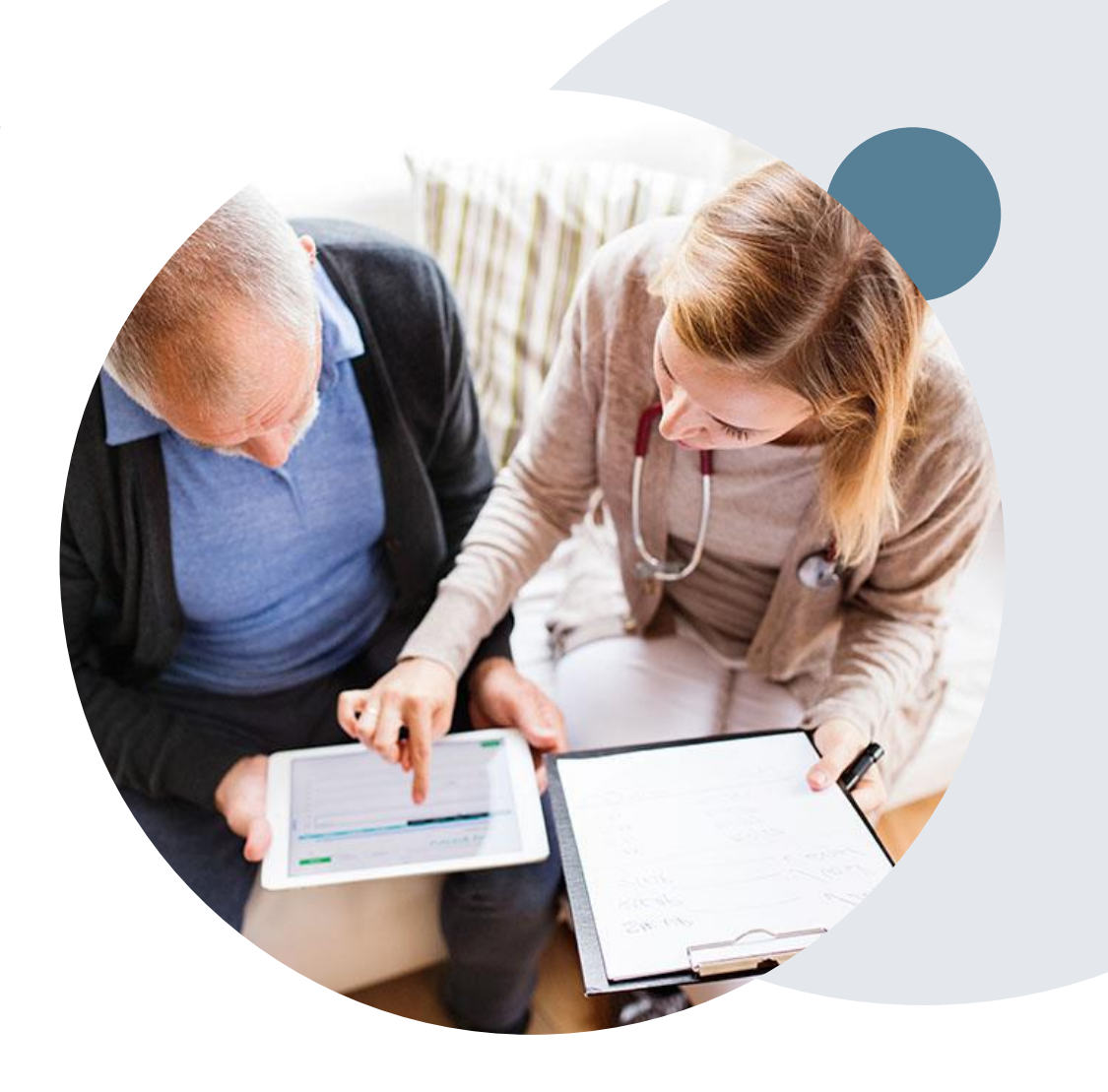

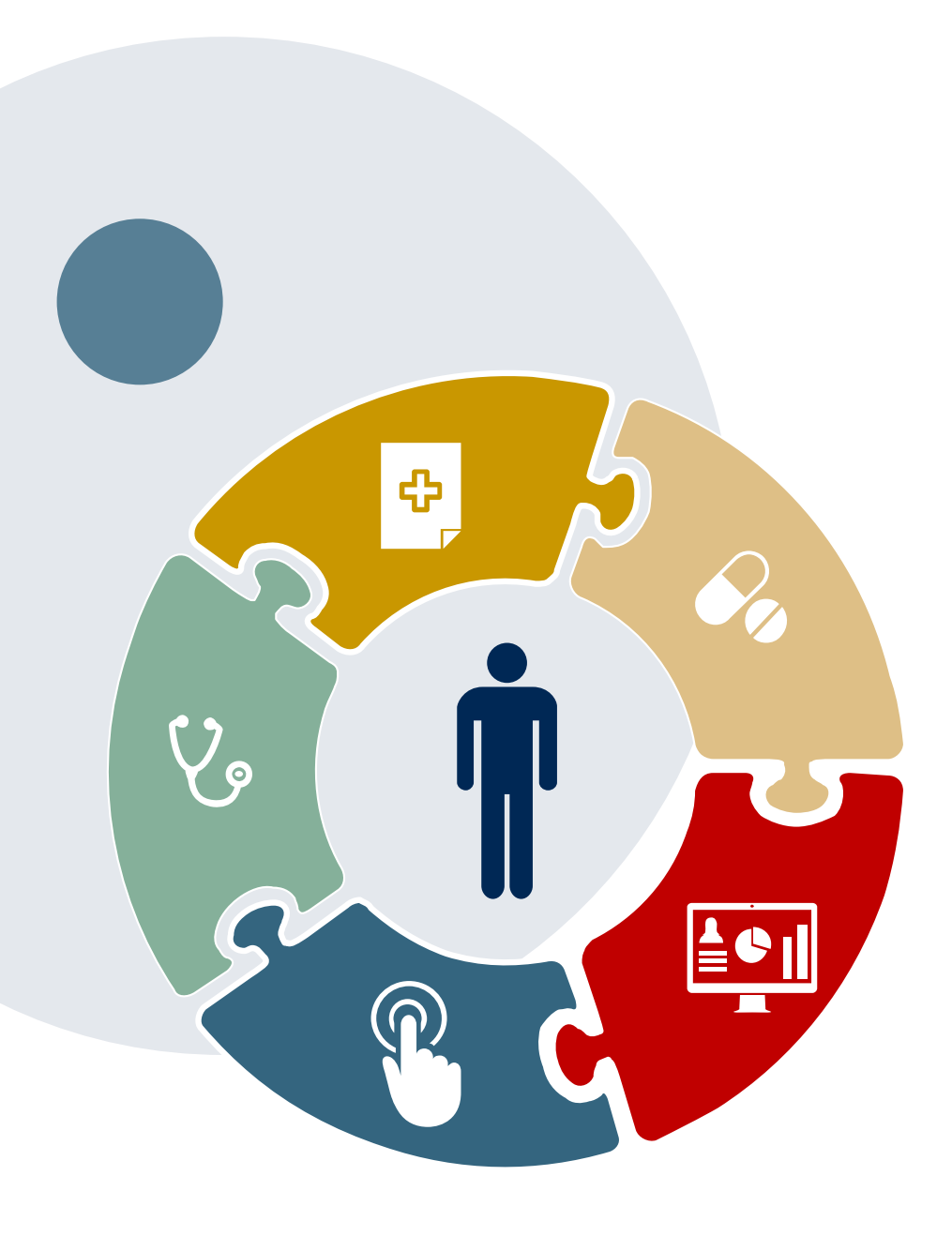

## **Clinical Information Needed**

# If clinical information is needed, please be able to supply the following information:

- Initial evaluation for therapy services
- A relevant summary of the patient's clinical condition
- Imaging and/or pathology and/or laboratory reports as indicated relevant to the requested services
- Prior treatment regimens (for example, appropriate clinical trial of conservative management, if indicated)
- Identifying complexities that will impact the therapy plan of care
- Completed patient reported outcome (PRO) tools

## **Prior Authorization Outcomes**

#### **Approvals and Denials**

#### **Approved Requests**

- All requests are processed within 14 calendar days after receipt of all necessary clinical information – most cases are likely to get a real-time approval when you use the web portal.
- Authorizations are typically valid for up to 180 days from the date of the final determination.

#### **Denied Requests**

- Communication of the denial determination and rationale.
- Letter contains reconsideration options based on the members health plan and line of business.
- Instructions on how to request a Clinical Consultation (peer to peer).

#### **Authorization Letter**

- The letter will be faxed to the ordering physician and performing facility.
- The member will receive the letter in the mail.
- Approval information can be printed on demand from the eviCore portal.

#### **Denial Letter**

- The letter will be faxed to the ordering physician and performing facility.
- The member will receive the letter in the mail.
- The letter will contain the denial rationale and reconsideration options and instructions.

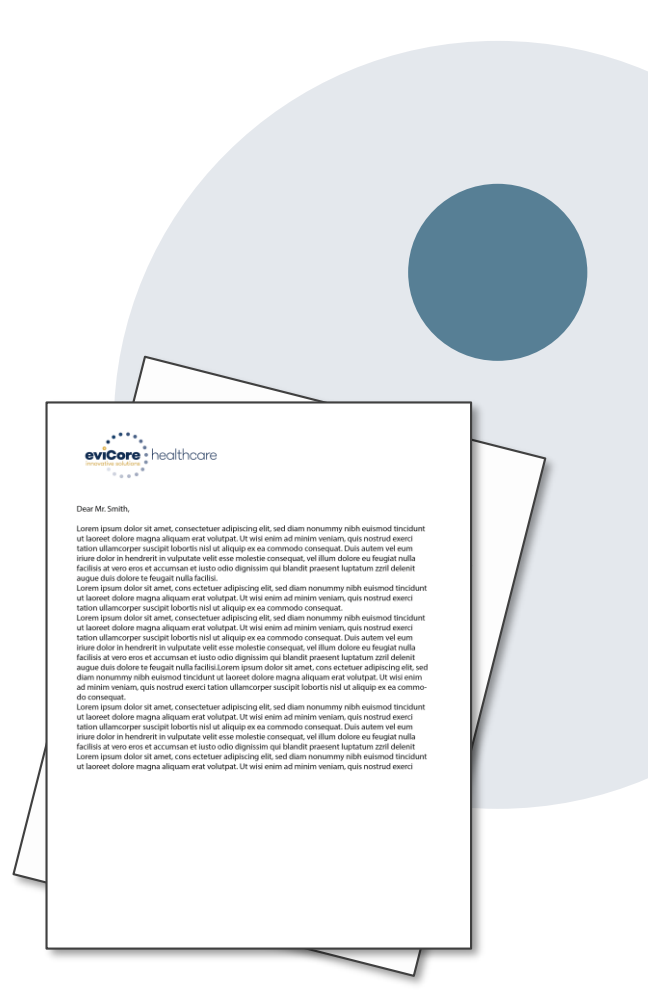

## **Post-Decision Options: Medicaid Members**

#### My case has been denied. What's next?

#### Reconsiderations

- Providers and/or staff can request a reconsideration review.
- Reconsiderations must be requested within 2 business days after the determination date.
- Reconsiderations can be requested verbally via a Clinical Consultation (P2P) with an eviCore physician for a physician to physician conversation.
  - Therapists who wish to speak to a therapist reviewer or a Medical Director at eviCore are welcome to schedule a clinical consultation however it would be *consultative* in nature and cannot result in an overturned decision on the case.

#### **Appeals**

eviCore is <u>not</u> delegated for appeals.

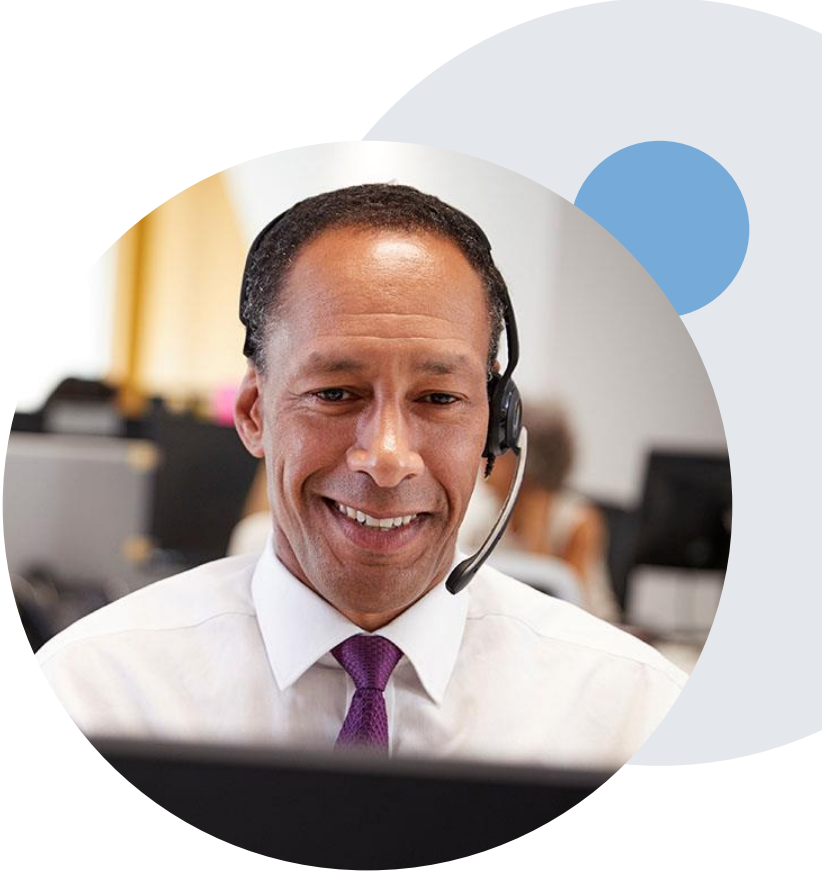

## **Pre-Decision Options: Medicare Members**

#### I've received a request for additional clinical information. What's next?

#### **Submission of Additional Clinical**

- eviCore will notify Providers telephonically and in writing before a denial decision is issued on Medicare cases.
- You may submit additional clinical to eviCore for consideration per the instructions received.
- Additional clinical must be submitted to eviCore in advance of the due date referenced.

#### **Pre-Decision Clinical Consultation**

- Providers may choose to request a Pre-Decision Clinical Consultation instead of submitting additional clinical information .
- The Pre-Decision Clinical Consultation must occur **before** the due date referenced.
- If additional information was submitted, we will proceed with our determination and are not
  obligated to hold the case for a Pre-Decision Clinical Consultation, even if the due date has not
  yet lapsed.

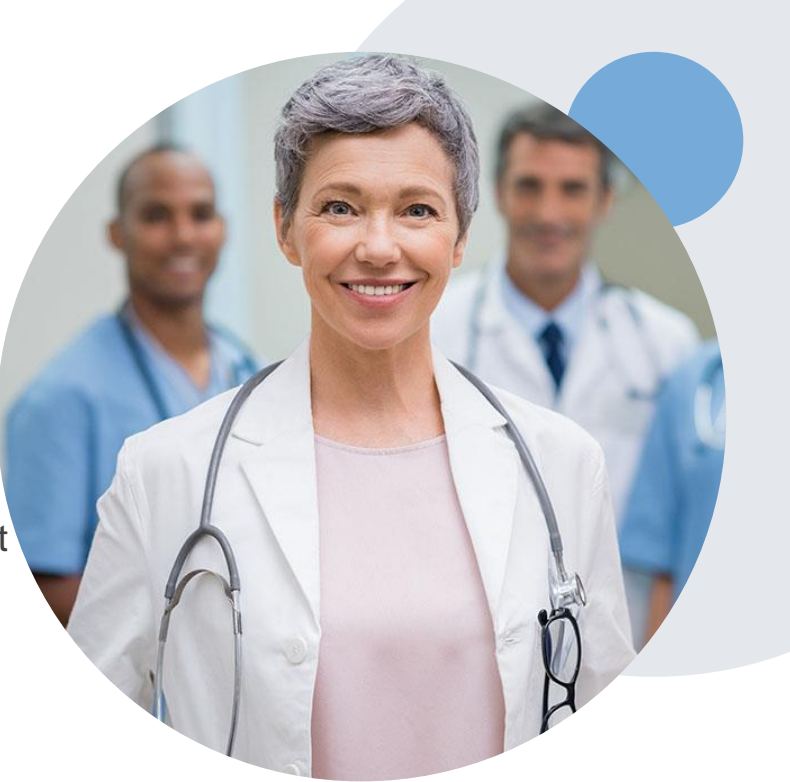

## **Post-Decision Options: Medicare Members**

#### My case has been denied. What next?

#### **Clinical Consultation**

- Providers may request a Clinical Consultation with an eviCore physician to understand the reason for denial.
- Once a denial decision has been made, however, the decision cannot be overturned via Clinical Consultation.

#### Reconsideration

• Medicare cases do not have a Reconsideration option.

#### Appeals

• eviCore is **not** delegated for appeals.

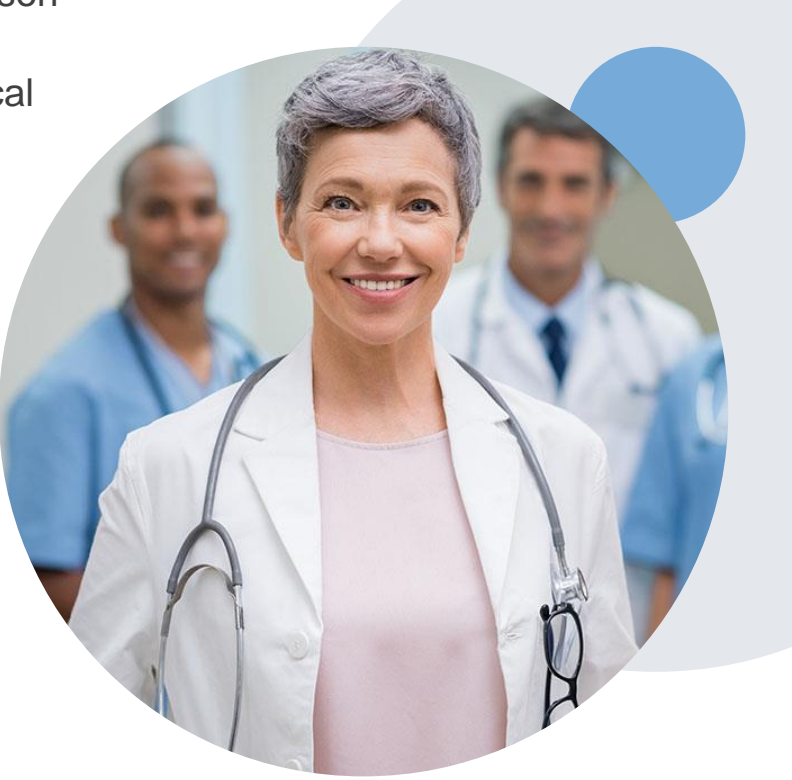

## **Special Circumstances**

#### **Retrospective (Retro) Authorization Requests**

- All Retrospective requests must be submitted within 180 days from the date the services where performed. Retrospective requests that are submitted beyond this timeframe will be administratively denied.
- Retrospective authorization requests are reviewed for clinical urgency and medical necessity. eviCore has **30 days** to provide a final determination for retrospective authorization requests.

#### **Urgent Prior Authorization Requests**

- Urgent requests can now be submitted on eviCore's website <u>www.evicore.com</u>. When asked "Is this request standard/routine?" simply answer "no" and the case will be sent to the urgent work list.
- Providers and/or staff can also contact our office by phone and state that the prior authorization request is Urgent. Urgent request will be reviewed within 72 hours upon receiving the prior authorization request.

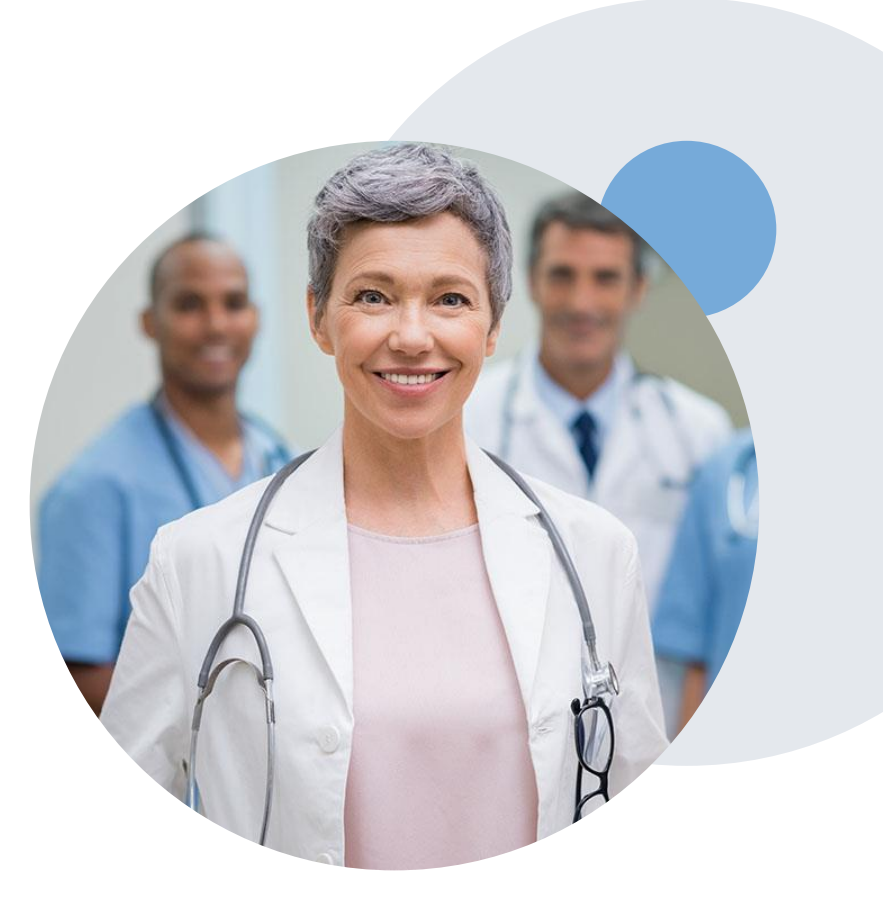

## eviCore Provider Portal

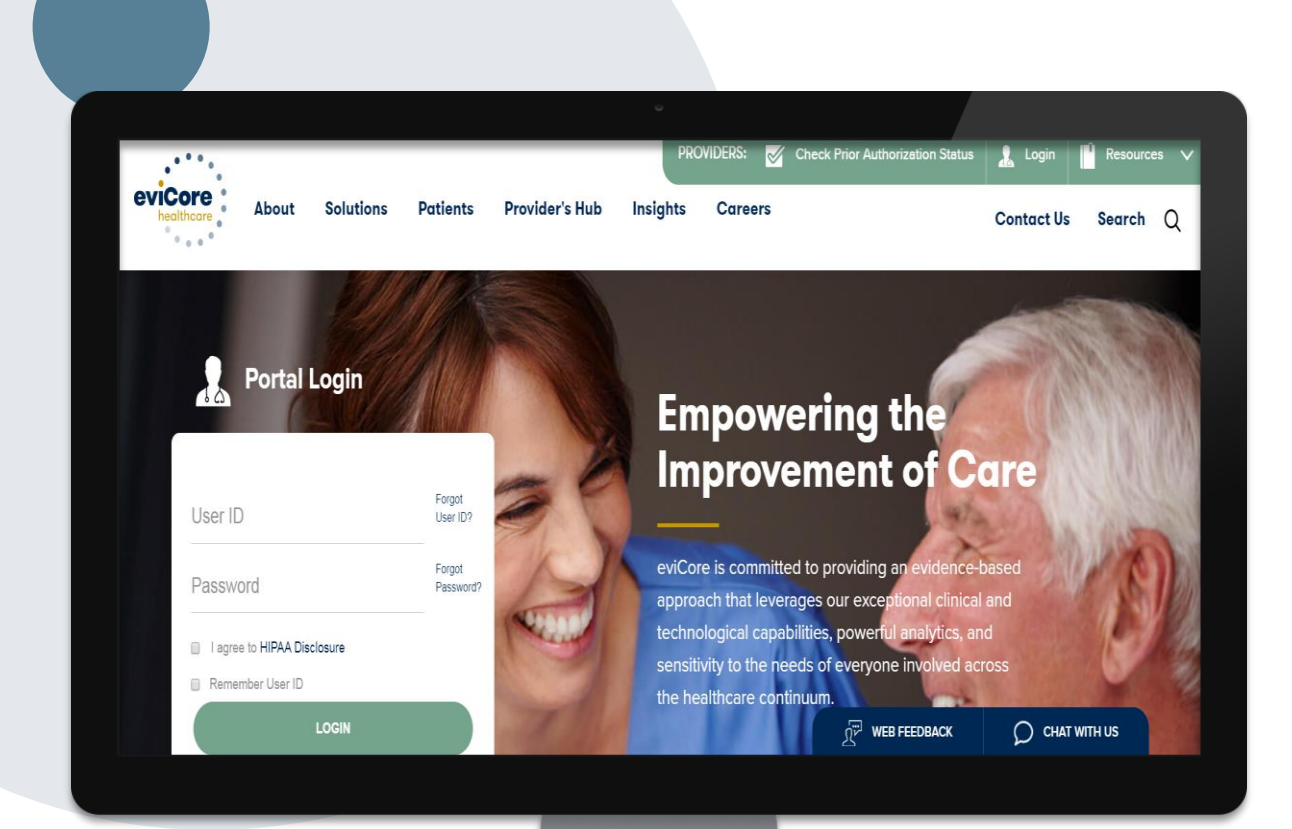

The eviCore online portal is the quickest, most efficient way to request prior authorization and check authorization status and is available 24/7.

#### By visiting <u>www.eviCore.com</u> providers can spend their time where it matters most — with their patients!

Or by phone: **Phone Number: 888-444-6178** 7:00 a.m. to 7:00 p.m. Monday - Friday

## **Provider Portal Overview**

Jutions Patients Provider's Hub

#### **Provider's Hub**

#### **Portal Login**

| User ID          |                        |              | Forgot User ID      |
|------------------|------------------------|--------------|---------------------|
| Password         |                        |              | Forgot<br>Password? |
| I agree to HIPAA | Disclosure             |              |                     |
| Remember User I  | D                      |              |                     |
|                  | LOGIN                  |              |                     |
|                  | Don't have an account? | Register Now |                     |

## **Portal Compatibility**

The eviCore.com website is compatible with the following web browsers:

- Microsoft Edge
- Google Chrome
- Mozilla Firefox

You may need to disable pop-up blockers to access the site. For information on how to disable pop-up blockers for any of these web browsers, please refer to our <u>Disabling Pop-Up Blockers</u> <u>guide</u>.

# Portal Login User ID User ID Password Page to HIPAA Disclosure I agree to HIPAA Disclosure I agree to HIPAA Disclosure Dent mere an account? Register Noire

## eviCore healthcare Website

#### Visit www.eviCore.com

#### Already a user?

If you already have access to eviCore's online portal, simply log-in with your User ID and Password, complete the Multi-Factor Authentication, and begin submitting requests in real-time!

#### Don't have an account?

Click "Register Now" and provide the necessary information to receive access today.

## **Creating An Account**

| 6                                  |                                                                        | • • • • • • • • • • • • • • • • • • • •                           |                |
|------------------------------------|------------------------------------------------------------------------|-------------------------------------------------------------------|----------------|
| Web Portal Preference              |                                                                        |                                                                   |                |
| Please select the Portal that is I | isted in your provider training material. This selection determines th | he primary portal that you will using to submit cases over the we | eb.            |
| Default Portal*:                   | Select                                                                 |                                                                   |                |
| User Information                   | Medsolutions                                                           |                                                                   |                |
| All Pre-Authorization notification | ns will be sent to the fax number and email address provided below     | v. Please make sure you provide valid information.                |                |
| User Name*:                        |                                                                        | Address*:                                                         |                |
| Email*:                            |                                                                        |                                                                   |                |
| Confirm Email*:                    |                                                                        | City*:                                                            |                |
| First Name*:                       |                                                                        | State*:                                                           | Select V Zip*: |
| Last Name*:                        |                                                                        | Office Name:                                                      |                |
|                                    |                                                                        |                                                                   |                |

- Select CareCore National as the Default Portal, complete the User Information section in full, and Submit Registration.
- You will immediately be sent an email with a link to create a password. Once you have created a password, you will be redirected to the log-in page.

## **Multi-Factor Authentication MFA**

| Register Mobile N            | li Conto<br>Number    |              | ● Email ○ SMS                                        |
|------------------------------|-----------------------|--------------|------------------------------------------------------|
| USA (+1) 123-                | 456-7890              | 0            | example@evicore.com                                  |
| Only one device (Em          | al or SMS) is current | fly allowed. | Only one device (Email or SMS) is currently allowed. |
|                              |                       |              |                                                      |
| Please enter the I<br>Number | PIN sent to you       | r Mobile     | Please enter PIN sent to your Email Address          |
| PIN                          |                       |              | PIN                                                  |
|                              |                       |              |                                                      |

- To safeguard your patients' private health information (PHI) we have implemented a multifactor authentication (MFA) process.
- After you log in, you will be prompted to enter your email address or mobile phone number. This preference will be saved for future use.
- Select Send Pin and a 6-digit pin is generated and sent to your chosen device.
- After entering the provided PIN in the portal display, you will successfully be authenticated and logged in. You will
  need to perform the MFA process every time you log in.

## **Welcome Screen**

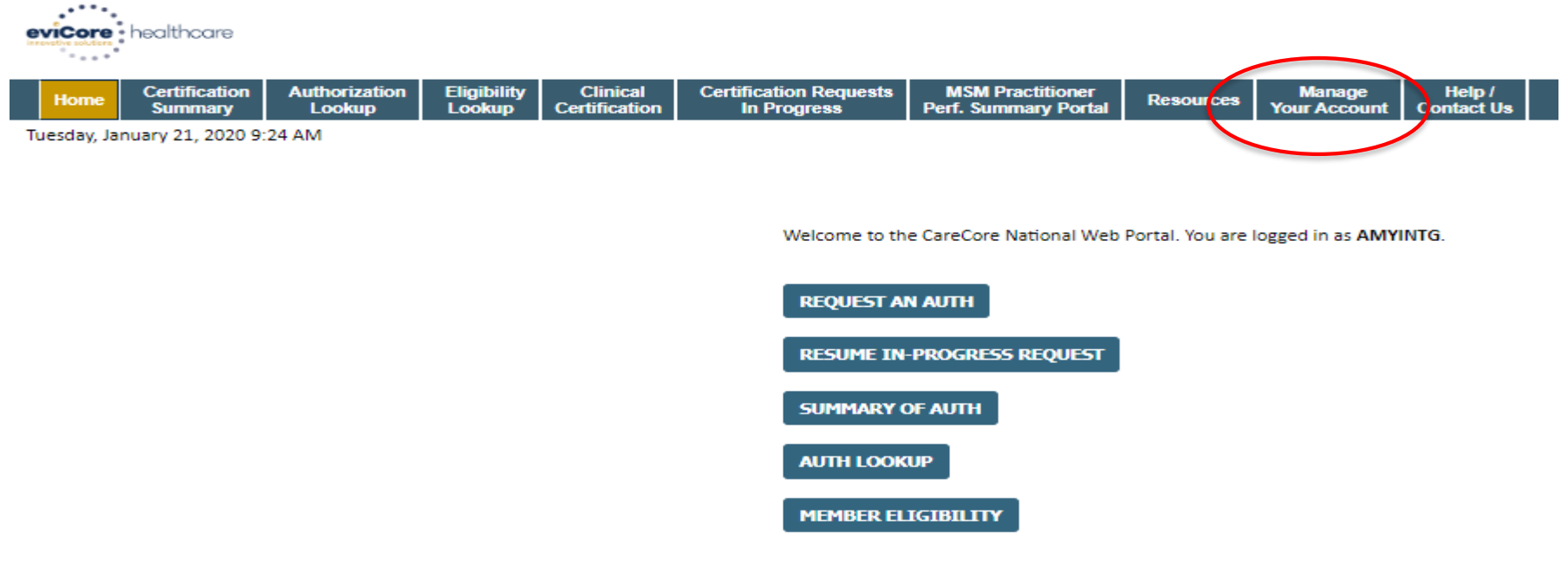

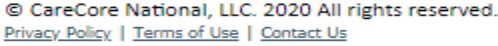

- Providers/Practitioners will need to be added to your account prior to case submission Click the Manage Account tab to add provider information.
- <u>Note</u>: You can access the MedSolutions Portal at any time without having to provide additional log-in information - click the MedSolutions Portal button on the top right corner to seamlessly toggle back and forth between the two portals.

## **Adding Providers**

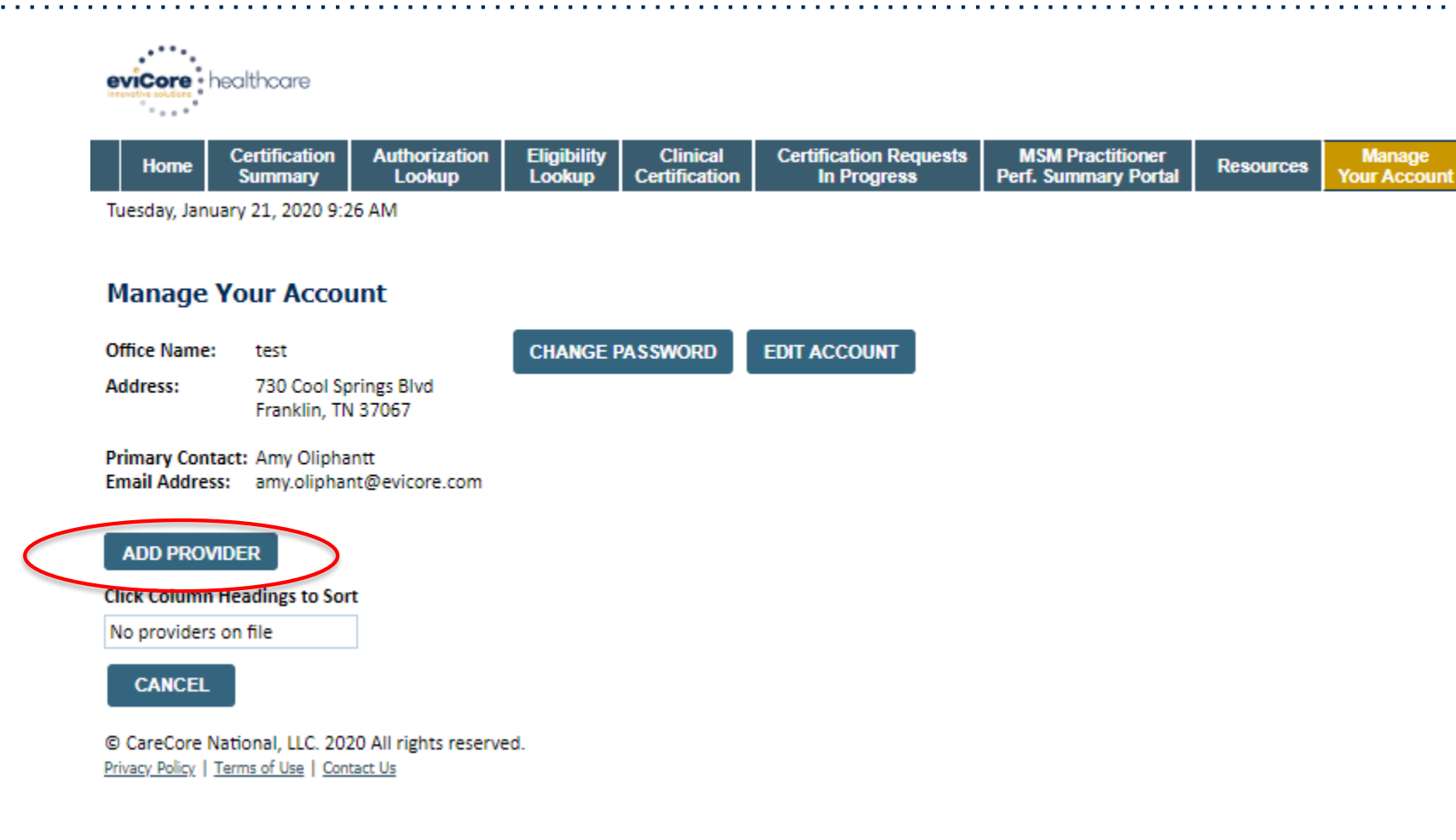

Click the Add Provider button.

Help /

Contact Us

## **Adding Providers**

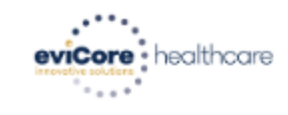

| Home | Certification<br>Summary | Authorization<br>Lookup | Eligibility<br>Lookup | Clinical<br>Certification | Certification Requests<br>In Progress | MSM Practitioner<br>Perf. Summary Portal | Resources | Manage<br>Your Account | Help /<br>Contact Us |
|------|--------------------------|-------------------------|-----------------------|---------------------------|---------------------------------------|------------------------------------------|-----------|------------------------|----------------------|
|------|--------------------------|-------------------------|-----------------------|---------------------------|---------------------------------------|------------------------------------------|-----------|------------------------|----------------------|

Tuesday, January 21, 2020 9:26 AM

#### Add Practitioner

Enter Practitioner information and find matches.

\*If registering as rendering genetic testing Lab site, enter Lab Billing NPI, State and Zip

| Practitioner NPI   |        |   |  |
|--------------------|--------|---|--|
| Practitioner State | [      | ¥ |  |
| Practitioner Zip   |        |   |  |
|                    | 6      |   |  |
| FIND MATCHES       | CANCEL |   |  |

© CareCore National, LLC. 2020 All rights reserved. <u>Privacy Policy</u> | <u>Terms of Use</u> | <u>Contact Us</u>

- Enter the Referring Provider (MD, DO, NP, PA, podiatrist, chiropractor, and licensed practitioners within the scope of their practice under state law), NPI, State, and Zip Code to search for the provider record to add to your account.
- You are able to add multiple practitioners to your account.

## **Adding Providers**

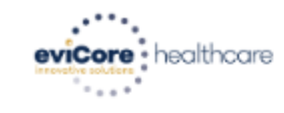

| Home | Certification<br>Summary | Authorization<br>Lookup | Eligibility<br>Lookup | Clinical<br>Certification | Certification Requests<br>In Progress | MSM Practitioner<br>Perf. Summary Portal | Resources | Manage<br>Your Account | Help /<br>Contact Us |
|------|--------------------------|-------------------------|-----------------------|---------------------------|---------------------------------------|------------------------------------------|-----------|------------------------|----------------------|
|------|--------------------------|-------------------------|-----------------------|---------------------------|---------------------------------------|------------------------------------------|-----------|------------------------|----------------------|

Tuesday, January 21, 2020 9:29 AM

#### **Add Practitioner**

This following practitioner record(s) were found to match the requested NPI. Is this the practitioner you would like to register?

| Practitioner<br>Name | NPI        | Address      | s City<br>MD Address Franklin<br>ANCEL | State | Zip   | Phone         | Fax           |  |
|----------------------|------------|--------------|----------------------------------------|-------|-------|---------------|---------------|--|
| Last. First          | 12312312   | 1 MD Address | Franklin                               | TN    | 37067 | (999)999-9999 | (999)999-9999 |  |
| ADD THIS PR/         | ACTITIONER | CANCEL       |                                        |       |       |               |               |  |

© CareCore National, LLC. 2020 All rights reserved. <u>Privacy Policy</u> | <u>Terms of Use</u> | <u>Contact Us</u>

Select the matching record based upon your search criteria.

## Manage Your Account

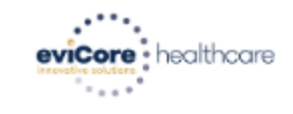

| Home | Certification<br>Summary | Authorization<br>Lookup | Eligibility<br>Lookup | Clinical<br>Certification | Certification Requests<br>In Progress | MSM Practitioner<br>Perf. Summary Portal | Resources | Manage<br>Your Account | Help /<br>Contact Us |
|------|--------------------------|-------------------------|-----------------------|---------------------------|---------------------------------------|------------------------------------------|-----------|------------------------|----------------------|
|------|--------------------------|-------------------------|-----------------------|---------------------------|---------------------------------------|------------------------------------------|-----------|------------------------|----------------------|

Tuesday, January 21, 2020 9:38 AM

#### **Add Practitioner**

Thank you for registering on the CareCore National website. If you wish to add an additional practitioner, click the "Add Another Practitioner" button. If you are finished, click the "Continue" button to complete the registration process.

ADD ANOTHER PRACTITIONER CONTINUE

© CareCore National, LLC. 2020 All rights reserved. <u>Privacy Policy</u> | <u>Terms of Use</u> | <u>Contact Us</u>

- Once you have selected a practitioner, your registration will be complete.
- You are able to access the Manage Your Account tab at any time to make necessary updates or changes.

## **Certification Summary**

| eviCore healthcare                             |                                          |                                  |                                  |                   |                                        |           |                    |                |                    |
|------------------------------------------------|------------------------------------------|----------------------------------|----------------------------------|-------------------|----------------------------------------|-----------|--------------------|----------------|--------------------|
| Home Certification Authorization Lookup        | Single Status                            | on Requests MS<br>ogress Perf. 3 | M Practitioner<br>Summary Portal | esources You      | Manage Help /<br>Ir Account Contact Us |           |                    |                |                    |
| Tuesday, January 21, 2020 9:39 AM              |                                          |                                  |                                  |                   |                                        |           |                    | Log            | Off (AMYINTG)      |
|                                                | Filter By Multiple Statuses              |                                  |                                  |                   |                                        |           |                    |                |                    |
| Certification Summary                          | Show All                                 |                                  |                                  |                   |                                        |           |                    |                |                    |
| Search                                         | Date                                     |                                  |                                  |                   |                                        |           |                    |                |                    |
|                                                | 7 days 🔻                                 |                                  |                                  |                   |                                        |           |                    |                |                    |
| I                                              | Submit Close                             |                                  |                                  |                   |                                        |           |                    | No re          | oords to display   |
| Authorization<br>Number Case Number Member Las | st Name Ordering Provider Last Name Prov | ering Stati<br>Ider NPI          | Case<br>us Initiation<br>Date    | Procedure<br>Code | Service Description                    | Site Name | Expiration<br>Date | Correspondence | Upload<br>Clinical |
| x x                                            | ×                                        | ×                                |                                  | ×                 |                                        |           |                    |                |                    |
| He ee   Page 1 of 0   IN IN 10 V               |                                          |                                  |                                  |                   |                                        |           |                    | No rec         | cords to display   |

© CareCore National, LLC. 2020 All rights reserved. <u>Privacy Policy</u> | <u>Terms of Use</u> | <u>Contact Us</u>

- CareCore National Portal includes a Certification Summary tab, to better track your recently submitted cases.
- The worklist can also be filtered, as seen above.

## **Initiating A Case**

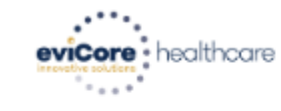

| Home | Certification<br>Summary | Authorization<br>Lookup | Eligibility<br>Lookup | Clinical<br>Certification | Certification Requests<br>In Progress | MSM Practitioner<br>Perf. Summary Portal | Resources | Manage<br>Your Account | Help /<br>Contact Us |
|------|--------------------------|-------------------------|-----------------------|---------------------------|---------------------------------------|------------------------------------------|-----------|------------------------|----------------------|
|------|--------------------------|-------------------------|-----------------------|---------------------------|---------------------------------------|------------------------------------------|-----------|------------------------|----------------------|

Tuesday, January 21, 2020 9:41 AM

Welcome to the CareCore National Web Portal. You are logged in as AMYINTG.

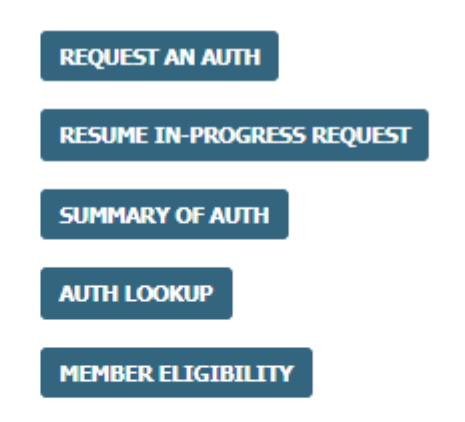

© CareCore National, LLC. 2020 All rights reserved. <u>Privacy Policy</u> | <u>Terms of Use</u> | <u>Contact Us</u>

Choose REQUEST AN AUTH to begin a new case request.

## **Select Program**

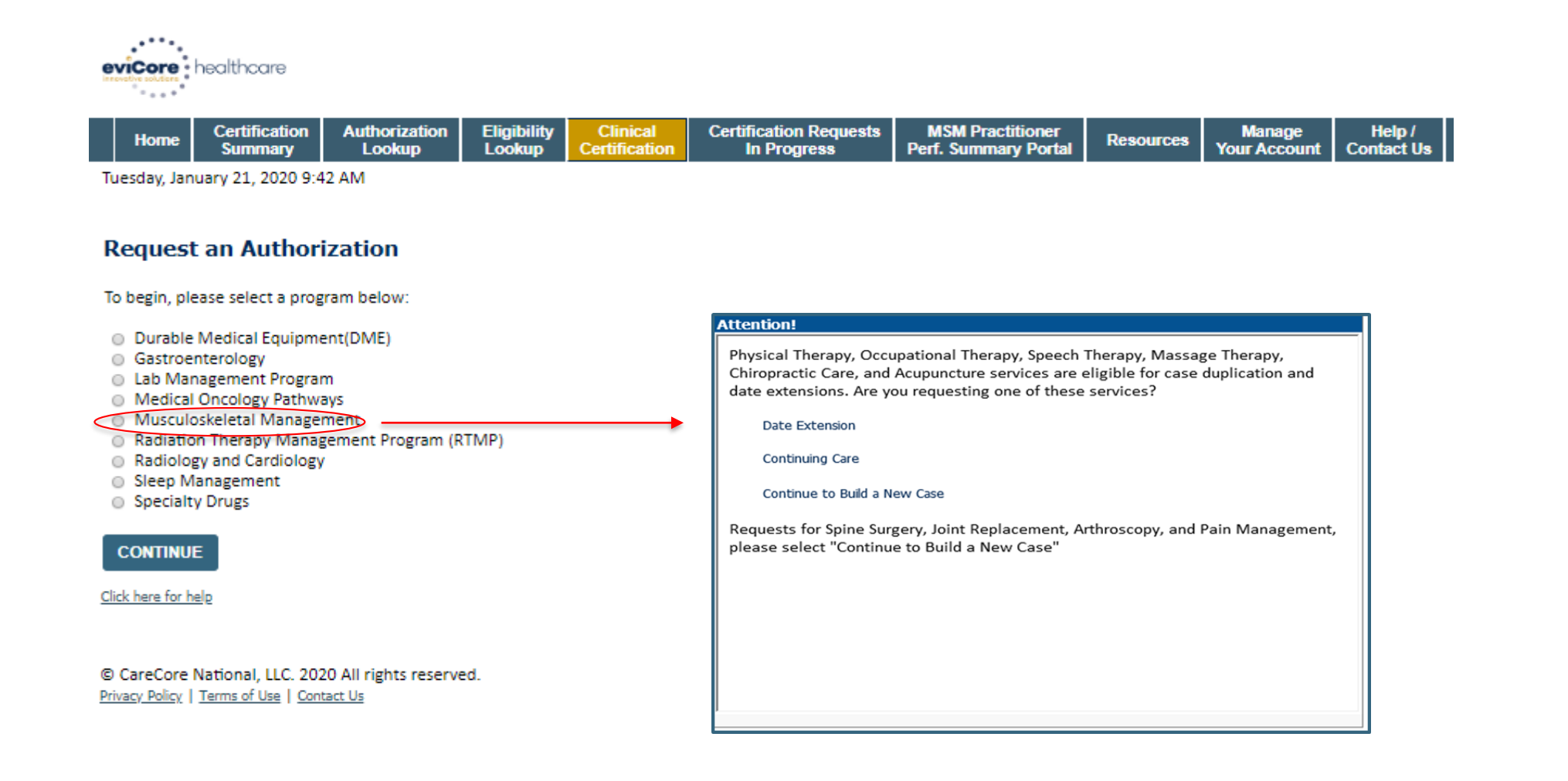

Select the Program for your certification.

## **Select Provider**

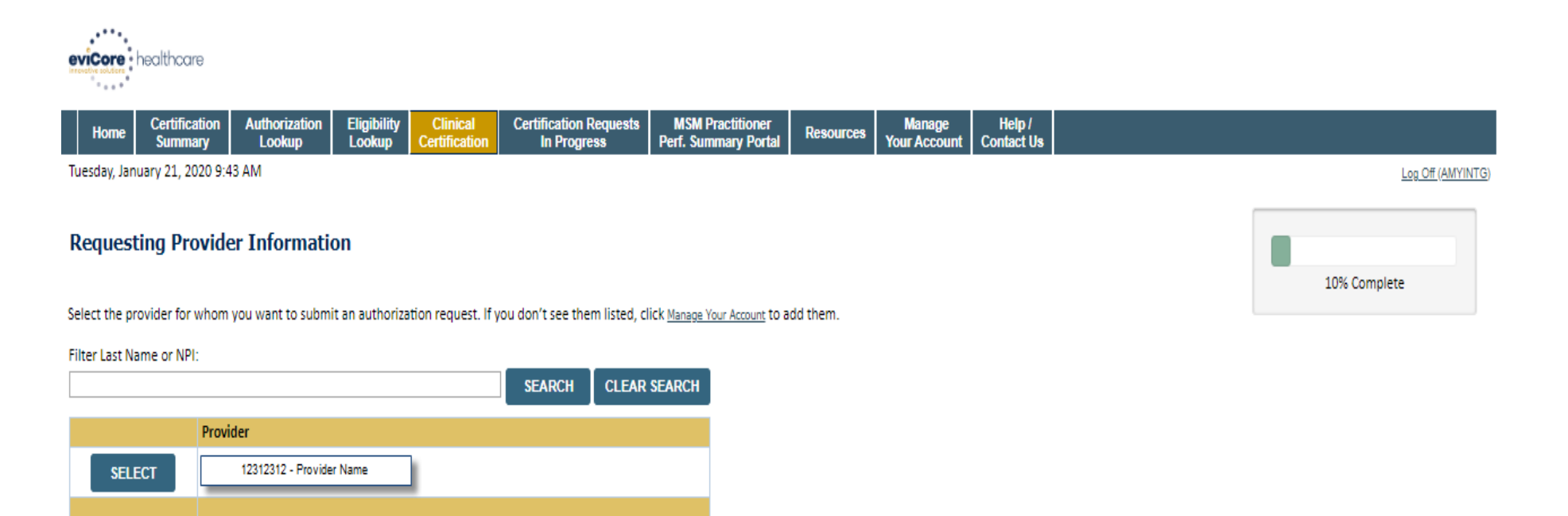

© CareCore National, LLC. 2020 All rights reserved.

CONTINUE

Privacy Policy | Terms of Use | Contact Us

BACK

Click here for help

- Select the MD, DO, NP, PA, podiatrist, chiropractor, or licensed practitioners within the scope of their practice under state law who referred the member for outpatient therapy.
- If you do not have the requesting provider's NPI, you will <u>not</u> be able to submit the case.

## **Select Health Plan**

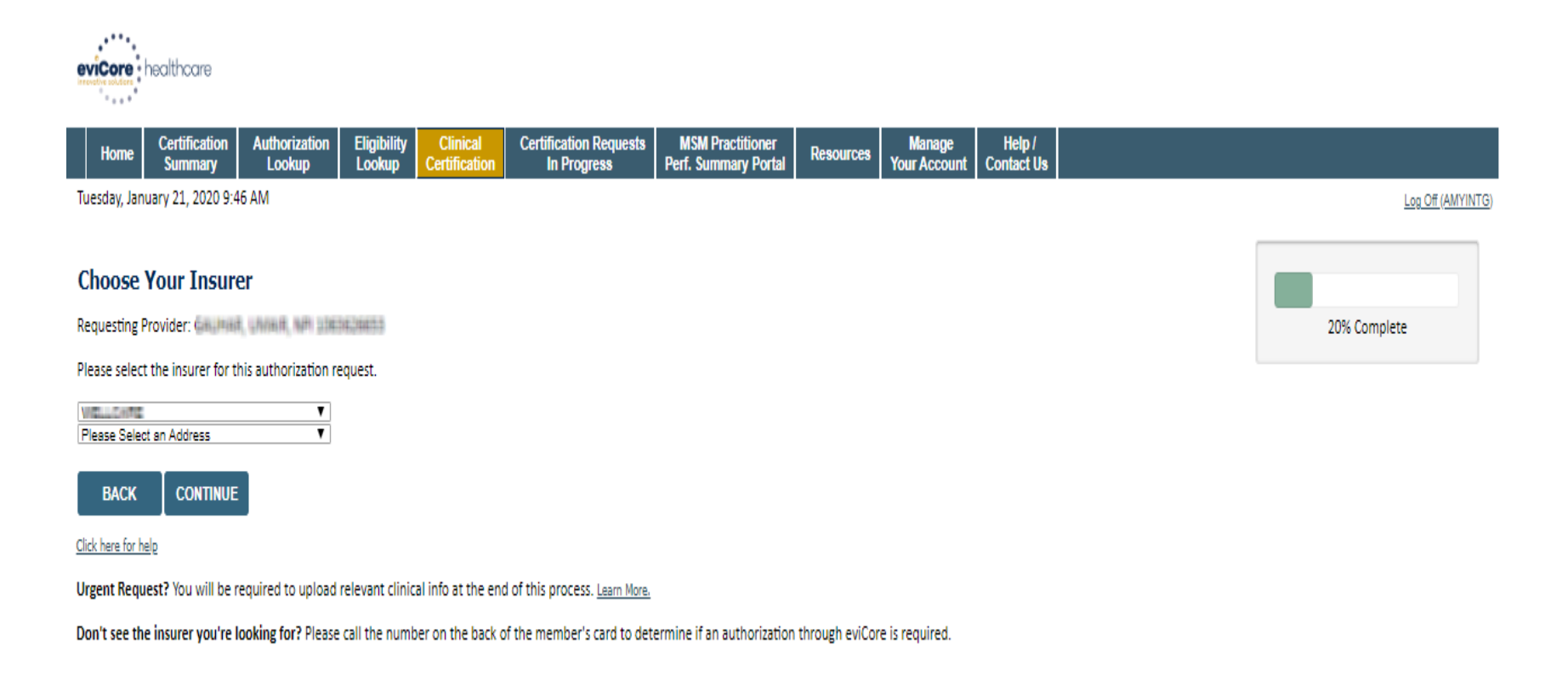

© CareCore National, LLC. 2020 All rights reserved. <u>Privacy Policy</u> | <u>Terms of Use</u> | <u>Contact Us</u>

- Choose the appropriate Health Plan for the case request.
- Once the plan is chosen, please select the provider address in the next drop down box.

## **Contact Information**

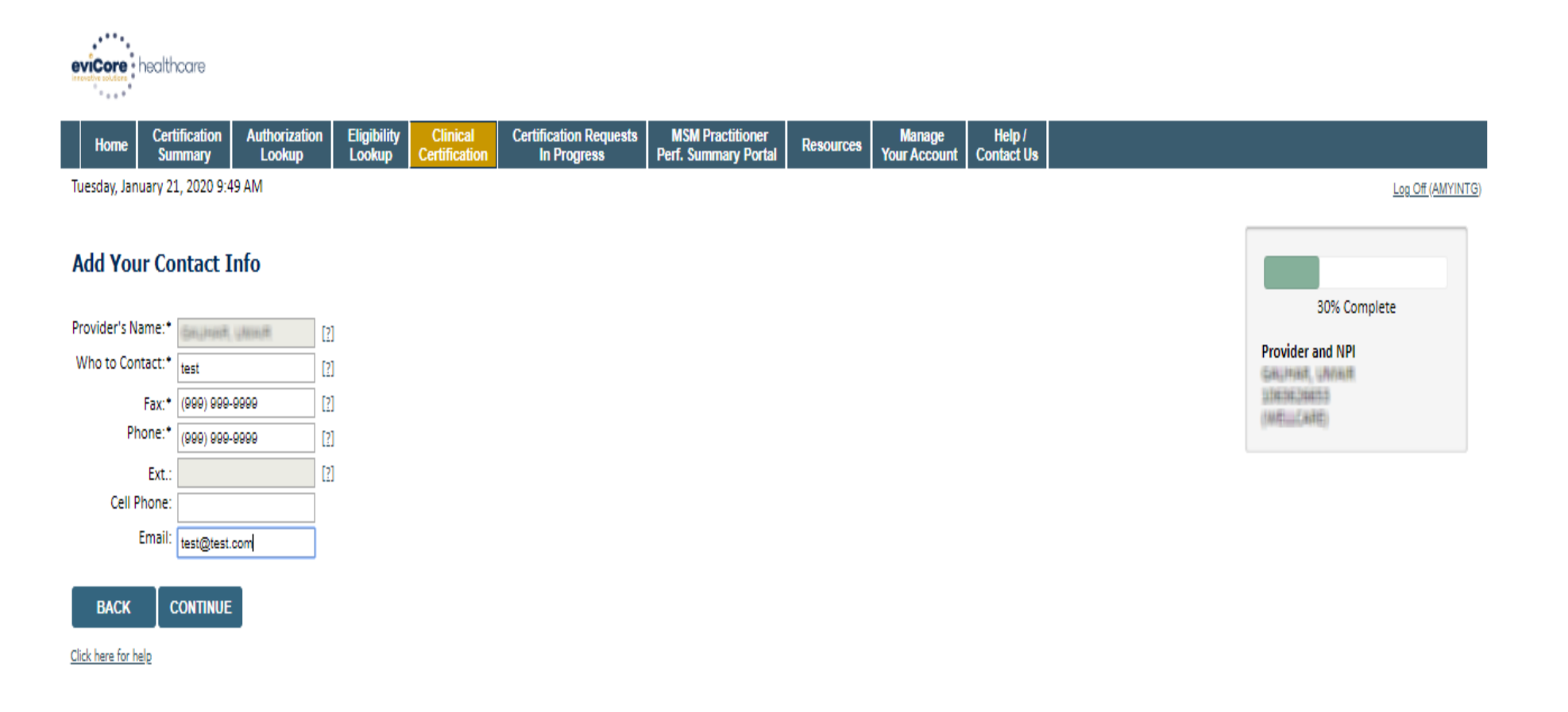

© CareCore National, LLC. 2020 All rights reserved. <u>Privacy Policy</u> | <u>Terms of Use</u> | <u>Contact Us</u>

- Enter the name of the person at the outpatient therapy office and the appropriate information as the "Who to Contact."
- The text boxes will populate with information from the referring provider's office.

## **Expected Treatment Date**

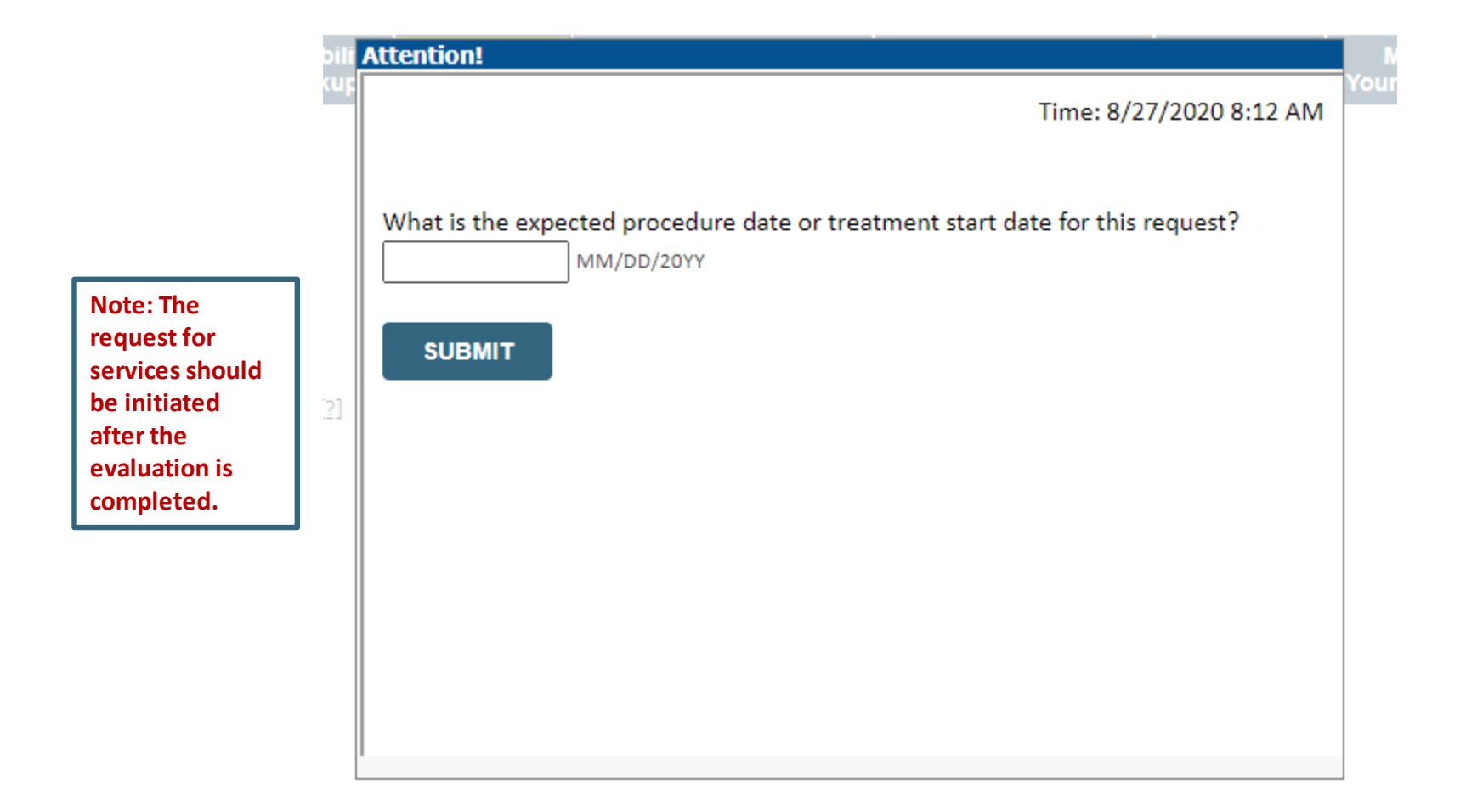

## **Member Information**

| eviCore healthcare                                                                                                    |                                          |                           |                                       |                                          |           |                           |                     |   |            |        |                                          |
|----------------------------------------------------------------------------------------------------|------------------------------------------|---------------------------|---------------------------------------|------------------------------------------|-----------|---------------------------|---------------------|---|------------|--------|------------------------------------------|
| Home Certification Aut<br>Summary L                                                                                                    | thorization Eligibility<br>Lookup Lookup | Clinical<br>Certification | Certification Requests<br>In Progress | MSM Practitioner<br>Perf. Summary Portal | Resources | Manage<br>Your Account Co | Help /<br>intact Us |   |            |        |                                          |
| Tuesday, January 21, 2020 9:53 AM                                                                                                    |                                          |                           |                                       |                                          |           |                           |                     |   |            |        | Log Off (AMYINTG)                        |
| Patient Eligibility Lookup     40% Complete       Patient ID:*     40% Complete       Date Of Birth:*     MM/DD/YYYY       Provider and NPI |                                          |                           |                                       |                                          |           |                           |                     |   |            | ete    |                                          |
| Patient Last Name Only:*  ELIGIBILITY LOOKUP                                                                                                |                                          |                           |                                       |                                          |           |                           |                     |   |            |        |                                          |
| BACK<br>Click here for help                                                                                                    |                                          |                           |                                       |                                          |           | Search Re                 | esults              |   |            |        |                                          |
|                                                                                                    |                                          |                           | Patient ID                            | Member Code                              |           | Name                      |                     | D | OOB        | Gender | Address                                  |
| © CareCore National, LLC. 2020 All r<br>Privacy Policy   Terms of Use   Contact Us                                                          | SELEC                                    | г                         | 111)-61101010                         |                                          |           | WHET TEAKS (CONCEPTIN     |                     |   | (28)(1893) | W      | 942 L4979/F 40<br>2079/064(L0), FL 20540 |
|                                                                                                    | BACK<br>Click here for help              |                           |                                       |                                          |           |                           |                     |   |            |        |                                          |

- Enter the member information including the patient's ID number, date of birth, and last name.
- Click Eligibility Lookup.
- Confirm your patient's information and click Select to continue.

## **Select Procedure and Enter Diagnosis Code**

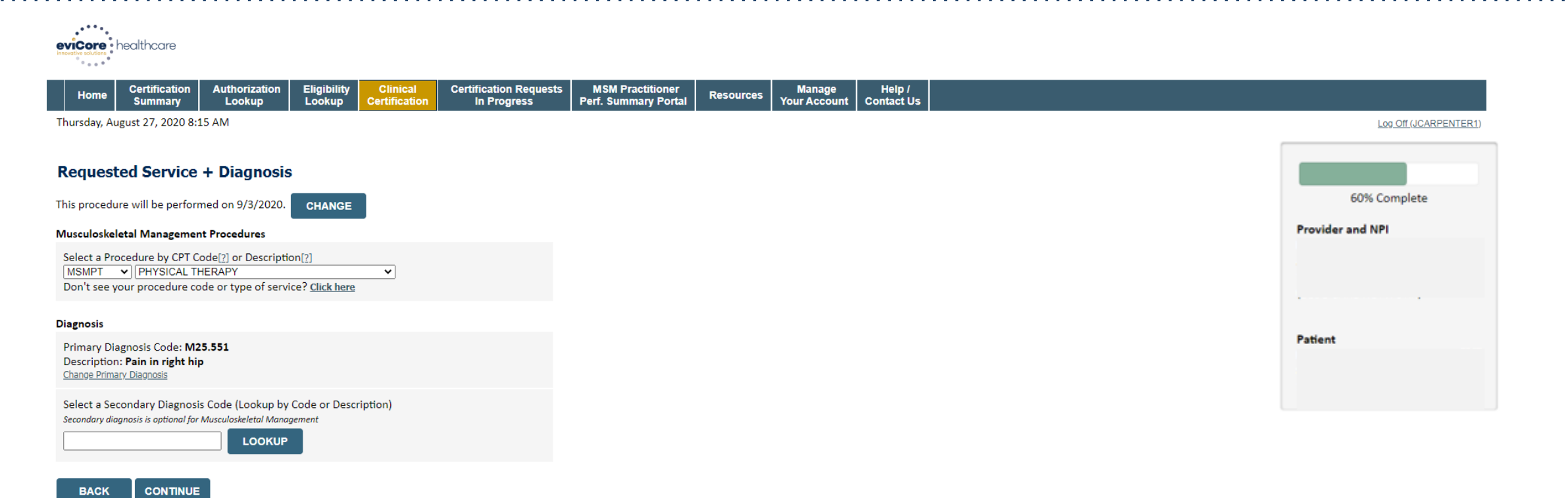

Click here for help

## **Read Pop-Up Messages**

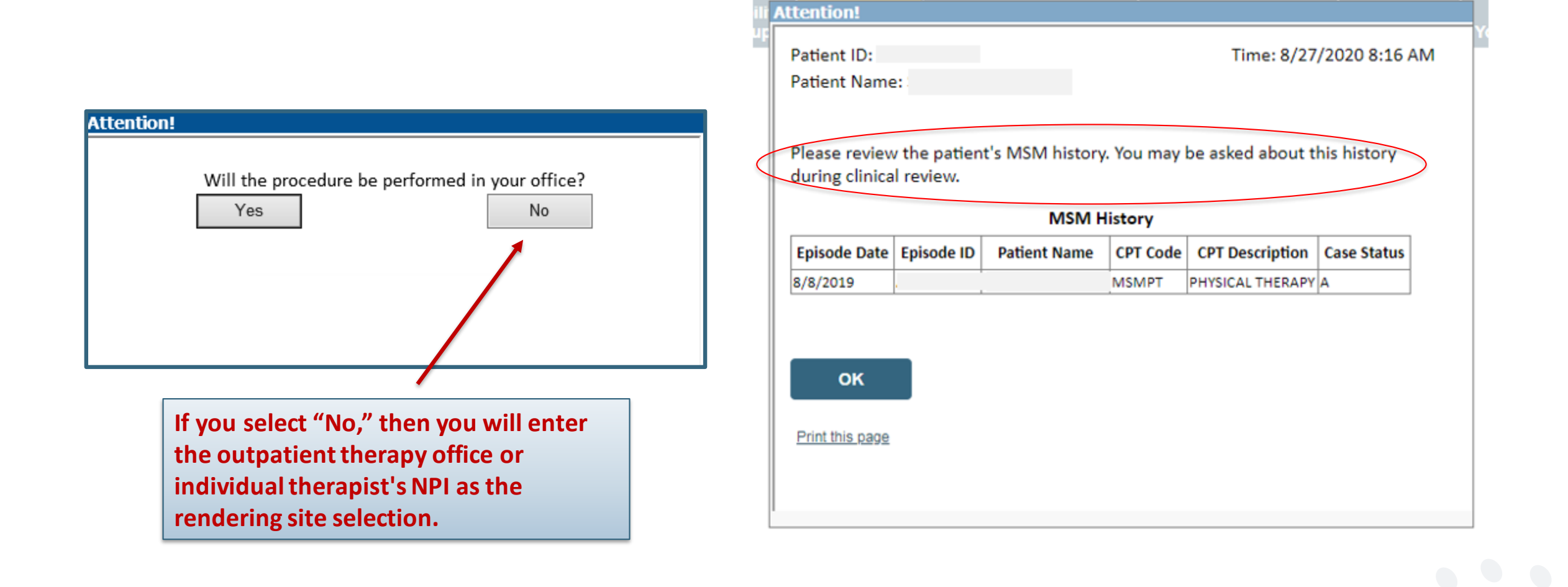

## **Verify Service Selection**

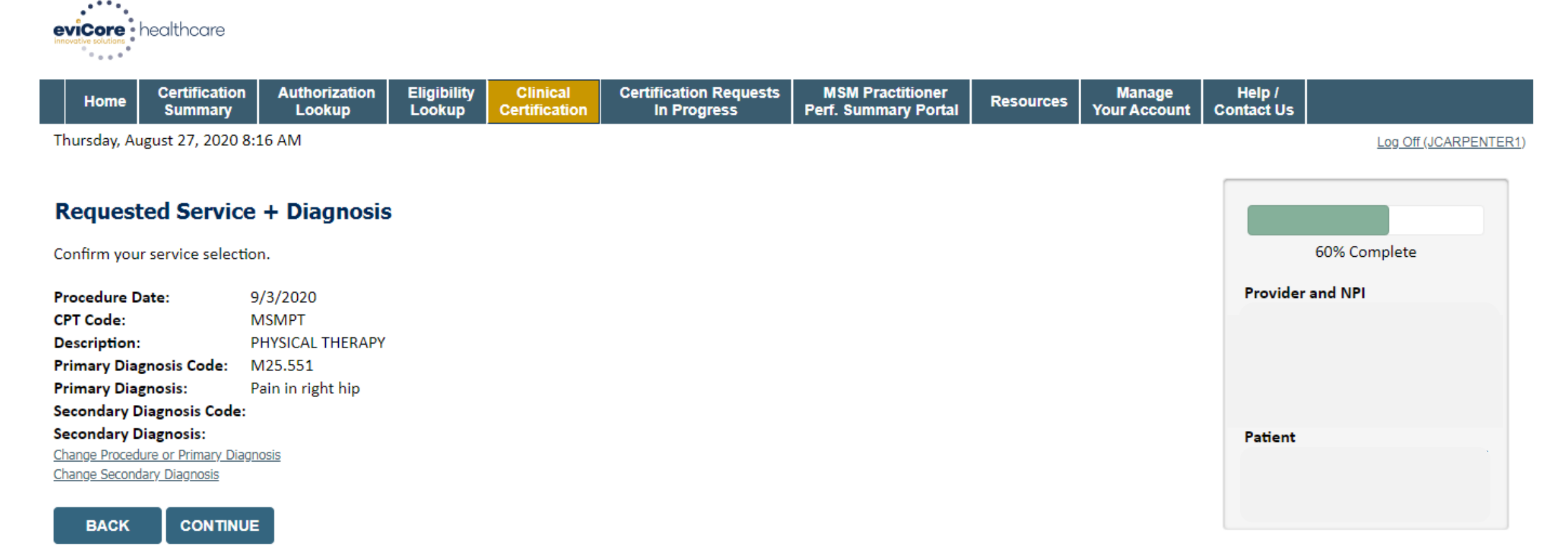

Click here for help

© CareCore National, LLC. 2020 All rights reserved. <u>Privacy Policy</u> | <u>Terms of Use</u> | <u>Contact Us</u>

## **Site Selection**

| Add S                                  | ite of Service                                                                                                    |                                                      |                                                                                    |                                 |                              |
|----------------------------------------|----------------------------------------------------------------------------------------------------|------------------------------------------------------|------------------------------------------------------------------------------------|---------------------------------|------------------------------|
| <b>Specific</b><br>Use the<br>entering | <b>Site Search</b><br>fields below to search for specific sites. For best re<br>g some portion of the name and we will provide you | sults, search by NPI or T<br>I the site names that m | TIN. Other search options are by name plus zip or na ost closely match your entry. | ame plus city. You may se       | earch a partial site name by |
| NPI:<br>TIN:                           | Zip Code:<br>City:                                                                                                    |                                                      | Site Name:                                                                         | <ul> <li>Exact match</li> </ul> |                              |
|                                        |                                                                                                    |                                                      |                                                                                    | <ul> <li>Starts with</li> </ul> | LOOKUP SITE                  |

- Select the specific site where the treatment will be performed.
- For outpatient therapy and chiropractic services, the provider is both the referring and rendering (treating) provider in eviCore's system. For most health plans, you will want to enter the group NPI (if applicable) as the site of service.

## **Clinical Collection Process**

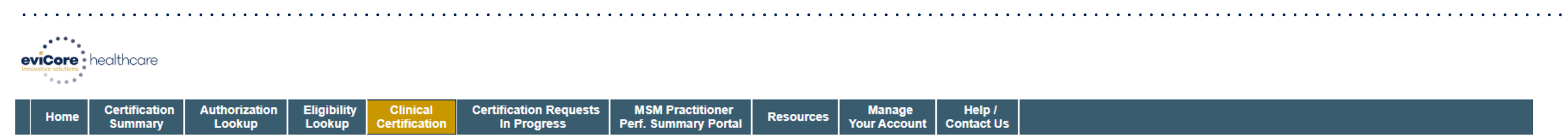

Thursday, May 14, 2020 3:01 PM

#### Log Off (JCARPENTER1)

#### **Proceed to Clinical Information**

You are about to enter the clinical information collection phase of the authorization process.

Once you have clicked "Continue," you will not be able to edit the Provider, Patient, or Service information entered in the previous steps. Please be sure that all this data has been entered correctly before continuing.

In order to ensure prompt attention to your on-line request, be sure to click SUBMIT CASE before exiting the system. This final step in the on-line process is required even if you will be submitting additional information at a later time. Failure to formally submit your request by clicking the SUBMIT CASE button will cause the case record to expire with no additional correspondence from eviCore.

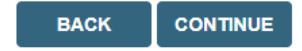

Click here for help

• Verify all information entered and make any needed changes prior to moving into the clinical collection phase of the prior authorization process.

## **Urgency Indicator**

## evicare healthcare

•

| Home         | Certification<br>Summary       | Authorization<br>Lookup         | Eligibility<br>Lookup | Clinical<br>Certification | Certification Requests<br>In Progress                                                                                                    | MSM Practitioner<br>Perf. Summary Portal                                                                                                    | Resources                                                                                    | Manage<br>Your Account                                                                                    | Help /<br>Contact Us | ; |         |
|--------------|--------------------------------|---------------------------------|-----------------------|---------------------------|----------------------------------------------------------------------------------------------------|----------------------------------------------------------------------------------------------------|----------------------------------------------------------------------------------------------|----------------------------------------------------------------------------------------------------|----------------------|---|---------|
| Thursday, N  | 1ay 14, 2020 3:02              | PM                              |                       | Th                        | Home Certification Authori<br>Summary Look                                                                                                    | zation Eligibility Clinical<br>up Lookup Certification                                                                                                 | Certification<br>on In Progr                                                                 | Requests MSM Pr<br>ess Perf. Sum                                                                          | actitic<br>mary F    |   | Log Off |
| Procee       | d to Clinical                  | Information                     | ı                     |                           | ursuay, may 14, 2020 3.04 PM                                                                                                    |                                                                                                    |                                                                                              |                                                                                                    |                      |   |         |
| Is this case | Routine/Standard               | ?                               |                       | P                         | roceed to Clinical Inform                                                                                                    | nation                                                                                                    |                                                                                              |                                                                                                    |                      |   |         |
| YES          | NO                             |                                 |                       | → [                       | Urgency Indicator<br>If the case you are submitting is four<br>a standards/routine, non Urgent req<br>urgent, please indicate below.<br>In order for eviCore to process this ci<br>case. If you are unable to upload clin                                                                                                | d NOT to meet one of the two cor<br>uest. If you have clinical informati-<br>use as clinically urgent you must u<br>ical documentation at this time co | nditions below, your<br>on and this request<br>pload clinical docun<br>ontact eviCore to pro | case will be processed<br>meets the criteria for<br>nentation relevant to th<br>occess this case as urgen | as<br>iis<br>t.      |   |         |
| lf<br>yc     | your ca<br>u will be<br>upload | se is urg<br>prompt<br>clinical | gent,<br>ted to<br>to |                           | Please indicate if any of the following<br>• A delay in care could seriously jeo<br>function.<br>• A delay in care would subject the<br>treatment requested in the prior auth<br>• None of the above                                                                                                    | criteria are true regarding urgency<br>ardize the life or health of the pat<br>nember to severe pain that canno<br>iorization.                         | y of this request :<br>tient or patient's abil<br>t be adequately mar                        | ity to regain maximum<br>aged without the care o                                                          | or                   |   |         |
| CO           | ntinue t                       | he case                         | build.                |                           | Clinical Upload<br>In order for eviCore to process this ca<br>case.<br>If you are unable to upload clinical do<br>Browse for file to upload (max size SM<br>Choose File No file chosen<br>Choose File No file chosen<br>Choose File No file chosen<br>Choose File No file chosen<br>Choose File No file chosen<br>UPLOAD | e as clinically urgent you must upl<br>cumentation at this time contact e<br>1B, allowable extensions .DOC,.DO                                         | load clinical docume                                                                         | ntation relevant to this<br>is case as urgent.                                                            |                      |   |         |

## **Clinical Collection**

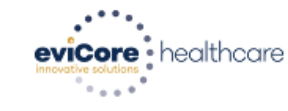

| Home | Certification<br>Summary | Authorization<br>Lookup | Eligibility<br>Lookup | Clinical<br>Certification | Certification Requests<br>In Progress | MSM Practitioner<br>Perf. Summary Portal | Resources | Manage<br>Your Account | Help /<br>Contact Us |  |
|------|--------------------------|-------------------------|-----------------------|---------------------------|---------------------------------------|------------------------------------------|-----------|------------------------|----------------------|--|
|------|--------------------------|-------------------------|-----------------------|---------------------------|---------------------------------------|------------------------------------------|-----------|------------------------|----------------------|--|

Thursday, August 27, 2020 8:20 AM

Log Off (JCARPENTER1)

#### **Proceed to Clinical Information**

TYPE OF CONDITION

Please select Developmental/Pediatric for all Pediatric cases EXCEPT primary musculoskeletal injuries such as ankle sprain, fracture, WITHOUT an underlying developmental or neuromuscular condition like cerebral palsy.)

O Please indicate the type of condition that therapy is being requested for.

Is this request for fabricating a hand splint/orthotics OR developing a home exercise program ONLY?

<

🔾 Yes 💿 No

SUBMIT

#### **Clinical Collection** – From the Clinical Worksheets

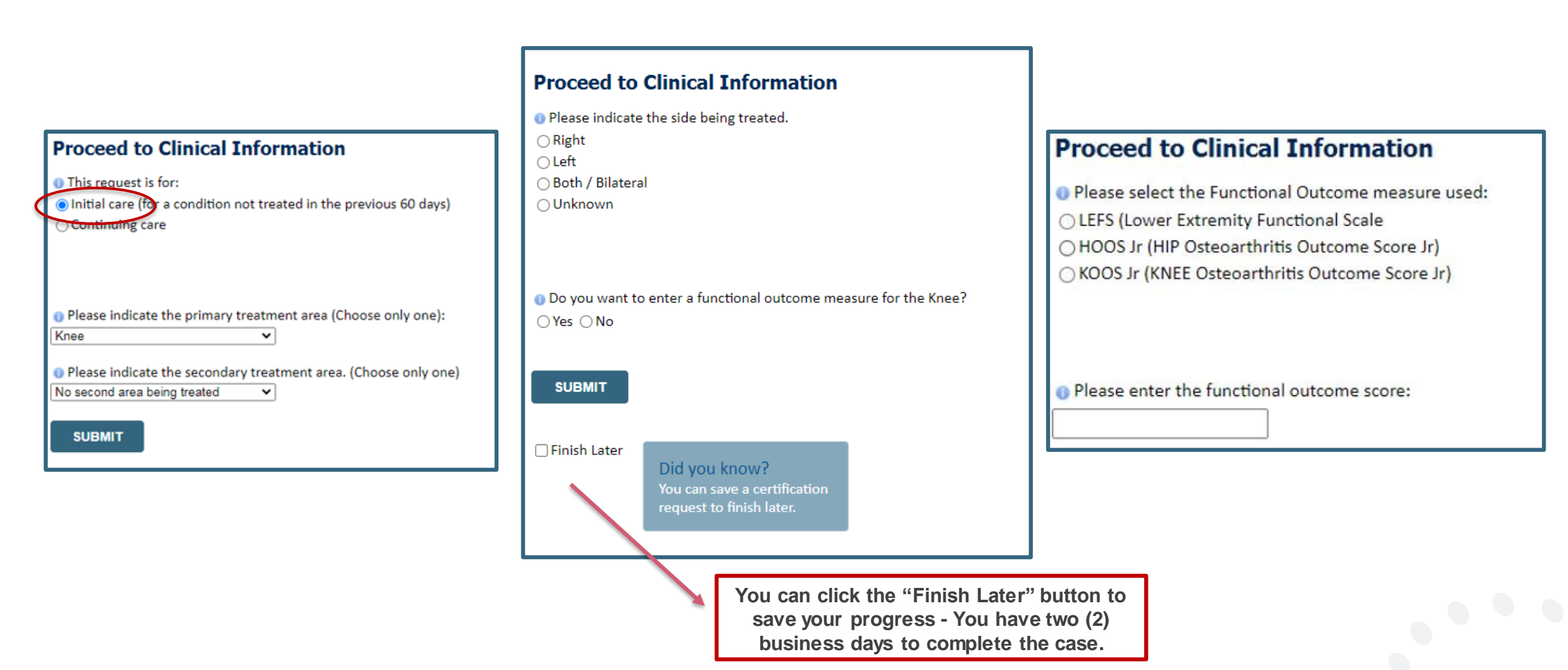

## **Criteria Not Met**

Once you complete the clinical questions, you will have an opportunity to upload additional clinical information. Also, you will receive a summary of your request to print for your records.

- Is there any additional information specific to the member's condition you would like to provide?
- I would like to upload a document after the survey
- I would like to enter additional notes in the space provided
- I would like to upload a document and enter additional notes
- I have no additional information to provide at this time

#### SUBMIT

| Summary | of | Your | Request |  |
|---------|----|------|---------|--|
|---------|----|------|---------|--|

Please review the details of your request below and if everything looks correct click SUBMIT

Your case has been sent to clinical review. You will be notified via fax within 2 business days if additional clinical information is needed. If you wish to speak with eviCore at anytime, please call 1: 888-333-8641.

| Provider Name:<br>Provider Address:                                      | DR. Broadwattin Hannes Antonias (4017).<br>1200 - Chin And N.<br>Navall' (2010), ANN 16200                                                                      | Contact:<br>Phone Number:<br>Fax Number: | 1.00<br>(1.11) 4740 7980<br>(101) 101 101                                             |
|--------------------------------------------------------------------------|----------------------------------------------------------------------------------------------------|------------------------------------------|---------------------------------------------------------------------------------------|
| Patient Name:<br>Insurance Carrier:                                      | ARCHIVELLE                                                                                                    | Patient Id:                              | AUTORITS                                                                              |
| Site Name:<br>Site Address:                                              | CLUMMATIN' RECEIVED OF LEC.<br>RTL COMPLET SCARDER OR<br>CLUMMATIN', P., 20172                                                                                  | Site ID:                                 | MARCHINE.                                                                             |
| Primary Diagnosis Code:<br>Secondary Diagnosis Code:<br>Date of Service: | ana ana ana ana ana ana ana ana ana ana                                                                                                    | Description:<br>Description:             | Recurrent pregnancy loss                                                              |
| CPT Code:<br>Case Number:<br>Review Date:<br>Expiration Date:<br>Status: | 5/13/2020 2:36:00 PM<br>N/A<br>Your case has been sent to clinical review. You will be notified via fax within 2 business days if addii<br>call 1-888-333-8641. | Description:<br>tional clinical informa  | OB Ultrasound<br>tion is needed. If you wish to speak with eviCore at anytime, please |

## **Criteria Met - Approval in Real Time**

| el | iCore      | nealthcare               |                         |                       |                           |                                       |                                          |           |                        |                      |                       |
|----|------------|--------------------------|-------------------------|-----------------------|---------------------------|---------------------------------------|------------------------------------------|-----------|------------------------|----------------------|-----------------------|
|    | Home       | Certification<br>Summary | Authorization<br>Lookup | Eligibility<br>Lookup | Clinical<br>Certification | Certification Requests<br>In Progress | MSM Practitioner<br>Perf. Summary Portal | Resources | Manage<br>Your Account | Help /<br>Contact Us |                       |
| Th | ursday, Au | gust 27, 2020 8:2        | 27 AM                   |                       |                           |                                       |                                          |           |                        |                      | Log Off (JCARPENTER1) |

#### Summary of Your Request

Please review the details of your request below and if everything looks correct click CONTINUE

You have been approved for 20 visits. Please use these visits before requesting more visits. Your therapist may submit another notification if authorization for additional care is necessary. Your case has been approved for 20 visits

| Provider Name:<br>Provider Address:                                                        |                                                                                                    | Contact:<br>Phone Number:<br>Fax Number:     | test<br>(555) 555-5555<br>(555) 555-5555        |
|--------------------------------------------------------------------------------------------|----------------------------------------------------------------------------------------------------|----------------------------------------------|-------------------------------------------------|
| Patient Name:<br>Insurance Carrier:                                                        |                                                                                                    | Patient Id:                                  |                                                 |
| Site Name:<br>Site Address:                                                                |                                                                                                    | Site ID:                                     |                                                 |
| Primary Diagnosis Code:<br>Secondary Diagnosis Code:<br>CPT Code:<br>Authorization Number: | M25.551<br>MSMPT                                                                                                    | Description:<br>Description:<br>Description: | Pain in right hip<br>PHYSICAL THERAPY           |
| Review Date:<br>Approved Treatment Start Date:<br>Expiration Date:<br>Status:              | 8/27/2020 8:18:43 AM<br>9/3/2020<br>12/31/2020<br>You have been approved for 20 visits. Please use these visits before requesting more visits. Your therapist may submit another notification if authorization for adv | ditional care is neces                       | sary. Your case has been approved for 20 visits |

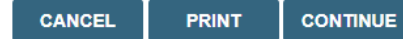

Click here for help

## **Building Additional Cases**

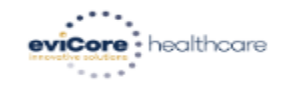

|--|

Tuesday, January 21, 2020 10:37 AM

#### Success

Thank you for submitting a request for clinical certification. Would you like to:

- Return to the main menu
- Start a new request
- Resume an in-progress request

You can also start a new request using some of the same information.

Start a new request using the same:

- Program (Radiology)
- Provider (Call. Maint, L. Maint)
- Program and Provider (Radiology and California)
- Program and Health Plan (Radiology and View and View)

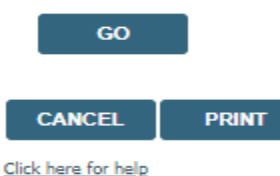

| C | CareCore | National, | LLC. | 2020 | All | rights | reserved |
|---|----------|-----------|------|------|-----|--------|----------|
|---|----------|-----------|------|------|-----|--------|----------|

- Once a case has been submitted for clinical certification, you can return to the Main Menu, then resume an in-progress request, or start a new request.
- You can indicate if any of the previous case information will be needed for the new request.

# **Additional Provider Portal Features**

## **Portal Features**

#### **Clinical Certification**

• You can begin an authorization request.

#### Eligibility Lookup

• Confirm if member requires prior authorization.

#### **Certification Summary**

• Allows you to track recently submitted cases.

#### Authorization Lookup

- You can look-up authorization status on the portal and print any correspondence.
- Search by member information OR by authorization number with ordering NPI.
- Review post-decision options, submit appeal and schedule a peer-to-peer.

#### **Duplication Feature**

• Allows use of information entered previously.

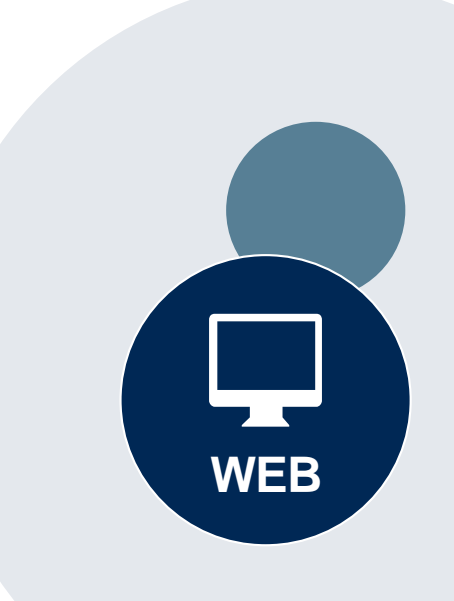

## **Authorization Lookup Example**

| Authorization                                                                                                    | Lookup                                                                                                    |                |                   |                          |                                                            |                                |                         |             |
|----------------------------------------------------------------------------------------------------|----------------------------------------------------------------------------------------------------|----------------|-------------------|--------------------------|------------------------------------------------------------|--------------------------------|-------------------------|-------------|
| Authorization Numbe                                                                                              | er: NA                                                                                                    |                | A fina            | decision                 | has not yet been rendered                                  | d on this cas                  | e OR it requi           | ires        |
| Case Number:                                                                                                    | P2P /                                                                                                    |                |                   | ai nanaiinę<br>e respond | J. If you have received a r<br>to our notice per the instr | equest for ac                  | ved                     | cal informa |
| Status:<br>P2P Status:<br>Approval Date:                                                                         | Pending eviCore Review                                                                                                    |                | lf you<br>please  | would like               | e to understand additional<br>our Physician Support Uni    | options avail<br>t at 1-800-79 | lable,<br>)2-8744, opti | on 1.       |
| Service Code:<br>Service Description:<br>Site Name:<br>Expiration Date:<br>Date Last Updated:<br>Correspondence: | LABTST<br>MOLECULAR GENETIC TEST<br>MOUNT SINAI GENOMICS<br>7/15/2020 5:30:44 PM<br>UPLOADS & FAXES                          |                |                   |                          |                                                            |                                |                         |             |
| Clinical Upload:<br>The option to attach<br>Please fax clinical info                                             | Upload Additional Clinical<br>clinical information is not available for this case at this time:<br>formation to 800-540-2406 | Uploads & Faxe | Sent Letters & Fa | xes Document             | Uploads<br>3 documents sent.                               |                                |                         |             |
| Authorization Numbe                                                                                              | er:                                                                                                    | Episode II     | D Date Sent       | Time Sent                | Document Name                                              | Recipient                      | View                    |             |
| Case Number:                                                                                                    | P2P AVAILABILITY                                                                                                    | ,              | 07/15/2020        | 17:25:44                 | OSC0101 - Approval Standard PHYS                           | Physician                      | VIEW                    |             |
| Status:<br>P2P Status:                                                                                           | Approved                                                                                                    |                | 07/15/2020        | 17:25:44                 | OSC0104 - Approval Standard SITE                           | Site                           | VIEW                    |             |
| Approval Date:<br>Service Code:<br>Service Description:                                                          | 7/13/2020 12:00:00 AM<br>LABTST<br>MOLECULAR GENETIC TEST                                                                    |                | 07/15/2020        | 17:25:45                 | OSC0100 - Approval Standard MBR                            | Patient                        | VIEW                    |             |
| Site Name:<br>Expiration Date:<br>Date Last Updated:                                                             | MOUNT SINAI GENOMICS<br>1/9/2021<br>7/15/2020 5:25:14 PM                                                                     | CLOSE          |                   |                          |                                                            |                                |                         |             |
| Correspondence:                                                                                                  | UPLOADS & FAXES                                                                                                    |                |                   |                          |                                                            |                                |                         |             |

## **Duplication Feature**

#### Success

Thank you for submitting a request for clinical certification. Would you like to:

- <u>Return to the main menu</u>
- Start a new request
- <u>Resume an in-progress request</u>

You can also start a new request using some of the same information.

Start a new request using the same:

- Program (Radiation Therapy Management Program)
- Provider ( .)
- O Program and Provider (Radiation Therapy Management Program and
- Program and Health Plan (Radiation Therapy Management Program and CIGNA)
  - GO

- Duplication feature allows you to start a new request using the same information.
- Eliminates entering duplicate information.
- Time saver!

# **Provider Resources**

#### **Dedicated eviCore Teams**

#### **Call Center**

- Phone: 888-444-6178
- Representatives available 7 a.m. to 7 p.m. (local time)

#### Web Support

- Live chat
- Email: portal.support@eviCore.com
- Phone: 800-646-0418 (Option #2)

#### **Client & Provider Operations Team**

- Email: <u>clientservices@eviCore.com</u>
- Eligibility issues (member or provider not found in system)
- Transactional authorization related issues requiring research

#### **Provider Engagement**

Regional team that works directly with the provider

community

#### **Michael Morgan**

Phone: 615-468-4000, ext 27165

Email: Michael.Morgan@eviCore.com

## **Provider Resource Website**

#### **Provider Resource Pages**

eviCore's Provider Experience team maintains provider resource pages that contain client- and solution-specific educational materials to assist providers and their staff on a daily basis. The provider resource page will include, but is not limited to, the following educational materials:

- Frequently Asked Questions
- Quick Reference Guides
- Provider Training
- CPT code list

To access these helpful resources, please visit:

https://www.evicore.com/resources/healthplan/health-partners-plans

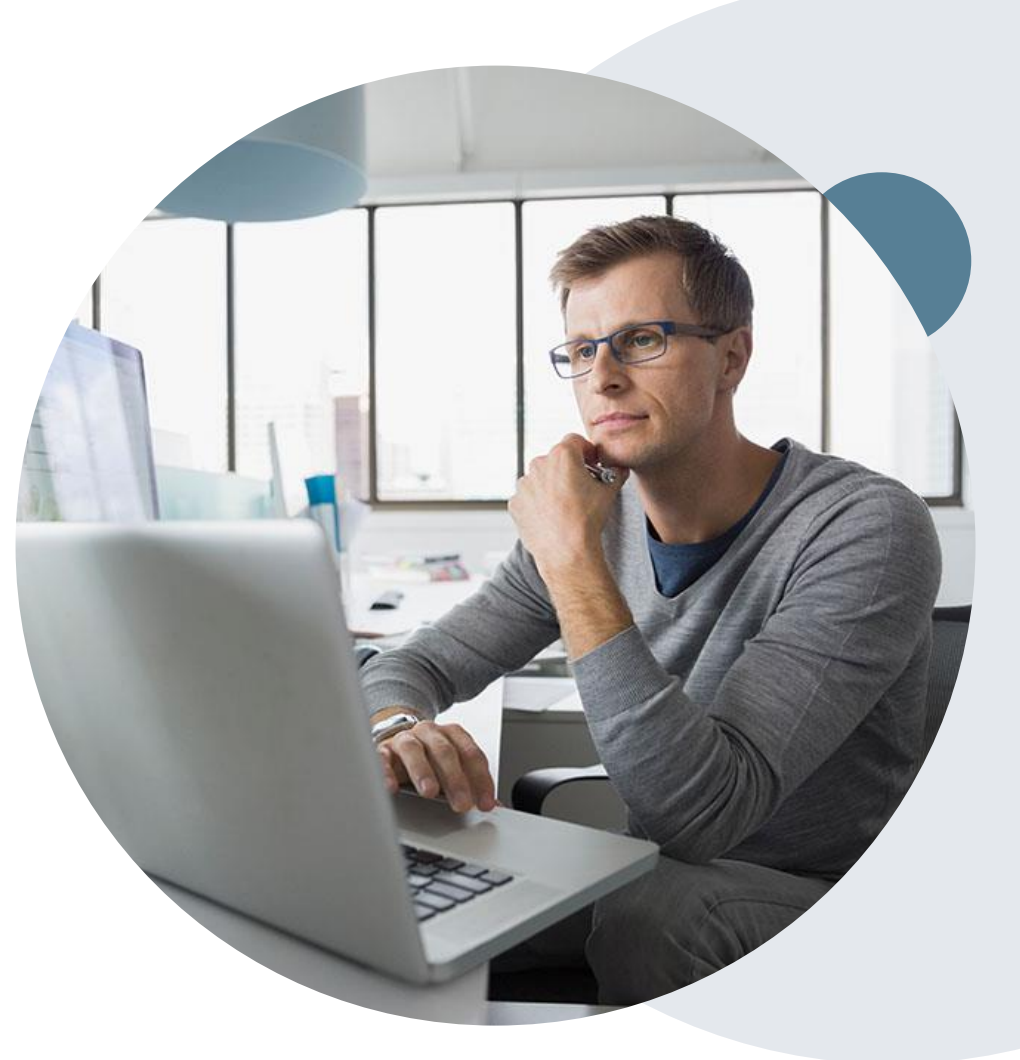

#### Provider Enrollment Questions – Contact HPP Provider Services at 888.991.9023 (M-F, 9 a.m. – 5:30 p.m. EST)

## **Prior Authorization Online Portal Tips and Tools**

The eviCore website contains multiple tools and resources to assist providers and their staff during the prior authorization process.

We invite you to attend a **Prior Authorization Online Portal Tips and Tools** session to learn how to navigate <u>www.eviCore.com</u> and understand all the resources available on the Provider's Hub. Learn how to access:

- eviCore's evidence-based clinical guidelines
- Clinical worksheets
- Check-status function of existing prior authorization
- Search for contact information
- Podcasts & Insights
- Training resources

#### How to register for a Prior Authorization Online Portal Tips and Tools session:

You can find a list of scheduled **Prior Authorization Online Portal Tips and Tools** on <u>www.eviCore.com</u>  $\rightarrow$  Provider's Hub  $\rightarrow$  Scroll down to eviCore Provider Orientation Session Registrations  $\rightarrow$  Upcoming

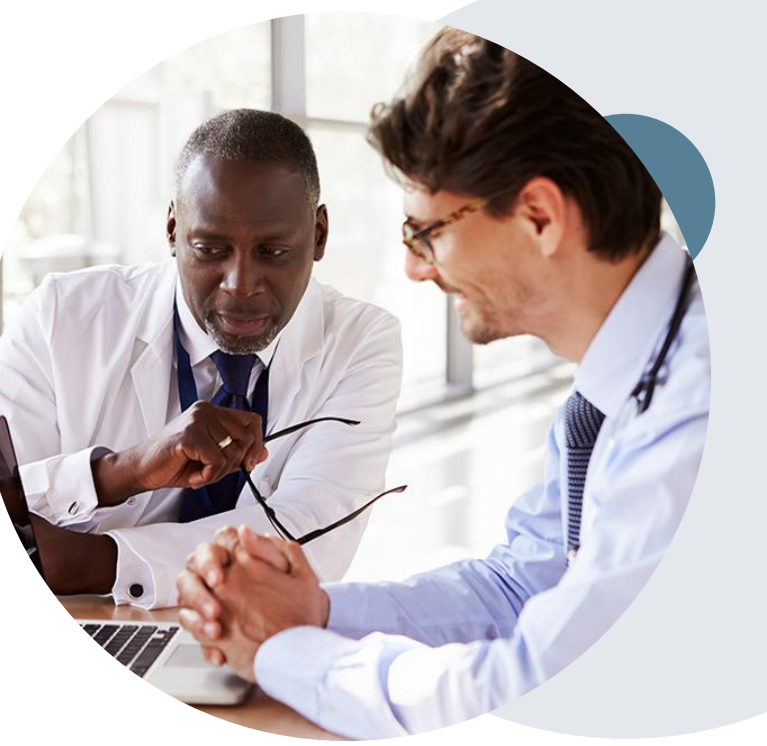

## **Provider Newsletter**

#### Stay Updated With Our Free Provider Newsletter

eviCore's provider newsletter is sent out to the provider community with important updates and tips. If you are interested in staying current, feel free to subscribe:

- Go to eviCore.com.
- Scroll down and add a valid email address to subscribe.
- You will begin receiving email provider newsletters with updates.

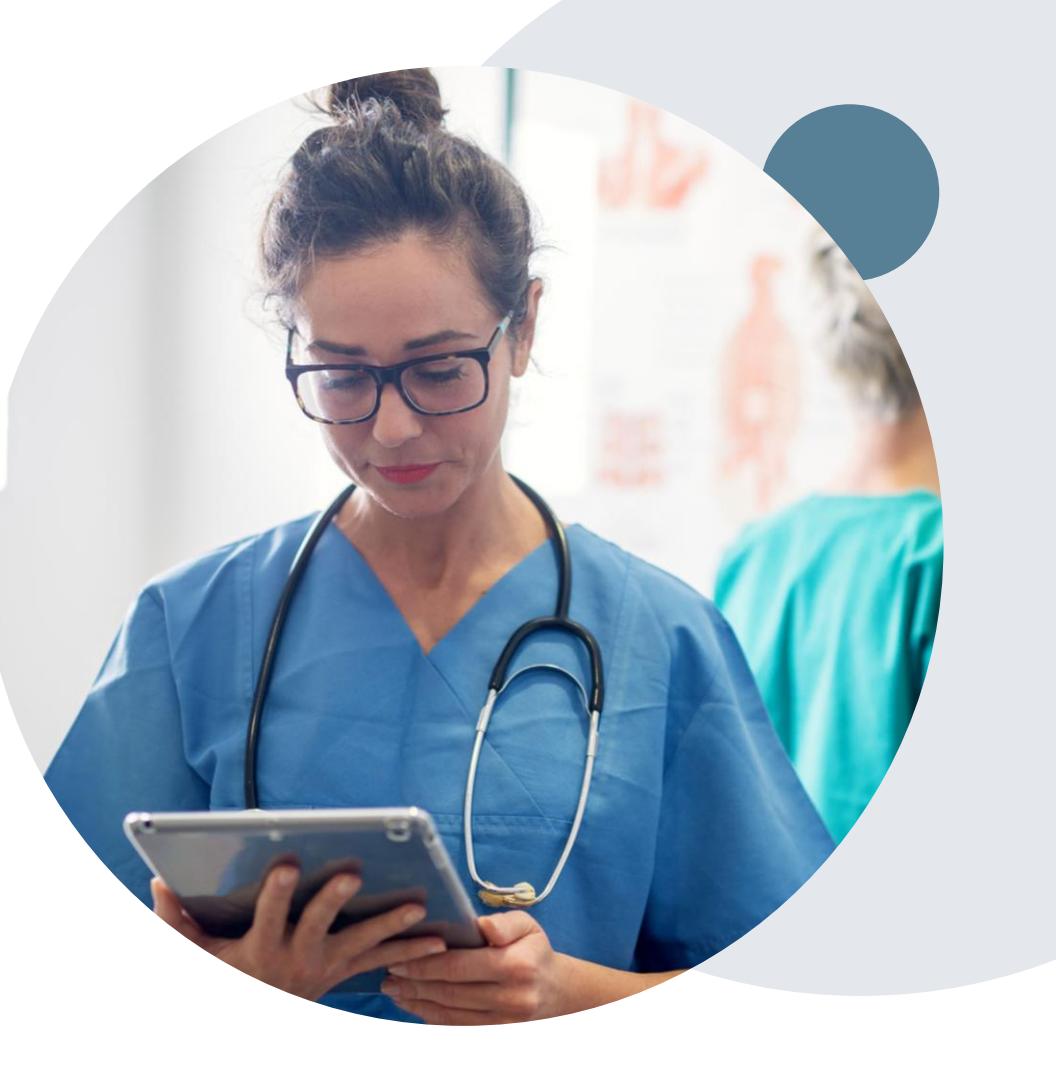

# **Thank You!**

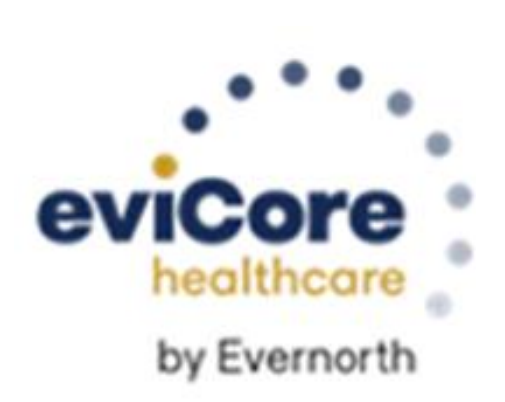

# Appendix

# **Online Peer-to-Peer Scheduling Tool**

## How to schedule a Peer-to-Peer Request

- Log into your account at <u>www.evicore.com</u>
- Perform Authorization Lookup to determine the status of your request.
- Click on the "P2P Availability" button to determine if your case is eligible for a Peer to Peer conversation:
- If your case is eligible for a Peer to Peer conversation, a link will display allowing you to proceed to scheduling without any additional messaging.

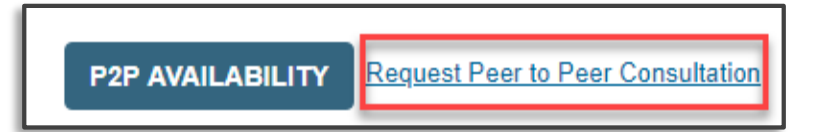

| Authorization Lookup  |        |  |
|-----------------------|--------|--|
| Authorization Number: | NA     |  |
| Case Number:          |        |  |
| Status:               | Denied |  |
| P2P Status:           |        |  |

#### How to schedule a Peer-to-Peer Request

Pay attention to any messaging that displays. In some instances, a Peer-to-Peer conversation is allowed, but the case decision cannot be changed. When this happens, you can still request a Consultative Only Peer-to-Peer. You may also click on the "All Post Decision Options" button to learn what other action may be taken.

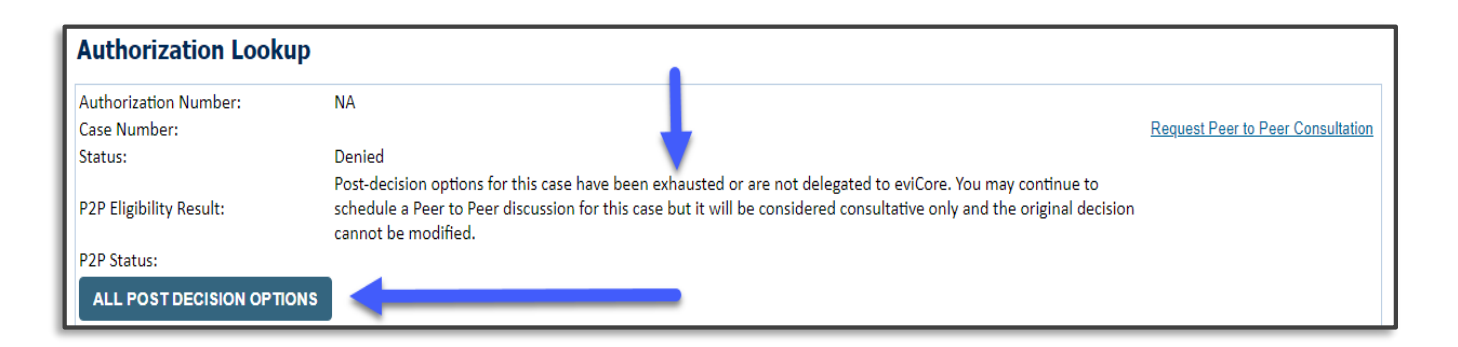

Once the **Request Peer to Peer Consultation** link is selected, you will be transferred to our scheduling software via a new browser window.

## How to Schedule a Peer-to-Peer Request

| Case Info Que                                 | stions Schedule                  | Confirmation                           |  |  |  |  |
|-----------------------------------------------|----------------------------------|----------------------------------------|--|--|--|--|
| New P2P Request                               | :                                | evicore<br>healthcare<br>P2P Portal    |  |  |  |  |
| Case Reference Number<br>Member Date of Birth | Case information will auto-popul | n will auto-populate from prior lookup |  |  |  |  |
|                                               | + Add Another Case               | Lookup Cases >                         |  |  |  |  |

- Upon first login, you will be asked to confirm your default time zone.
- You will be presented with the Case Number and Member Date of Birth (DOB) for the case you just looked up.
- You can add another case for the same Peer-to-Peer appointment request by selecting Add Another Case.
- To proceed, select **Lookup Cases**.

- You will receive a confirmation screen with member and case information, including the Level of Review for the case in question.
- Click **Continue** to proceed.

| New                                              | P2P Request                | eviCore<br>healthcare<br>P2P Portal                                                                                                   |  |  |  |  |  |
|--------------------------------------------------|----------------------------|----------------------------------------------------------------------------------------------------|--|--|--|--|--|
| Case Ref #:                                      | Reconsideration allowed th | Remove SP2P Eligible                                                                                                    |  |  |  |  |  |
| Member Information                               |                            | Case P2P Information                                                                                                    |  |  |  |  |  |
| Name<br>DOB<br>State<br>Health Plan<br>Member ID |                            | Episode ID<br>P2P Valid Until 2020-11-11<br>Modality MSK Spine Surgery<br>Level of Review Reconsideration P2P<br>System Name ImageOne |  |  |  |  |  |
|                                                  |                            | Continue                                                                                                    |  |  |  |  |  |

## How to Schedule a Peer-to-Peer Request

| e into                        | QUES<br>Please inc | licate you      | ır availabil     | ty                |                   |             |            |            |            |            |            |            |
|-------------------------------|--------------------|-----------------|------------------|-------------------|-------------------|-------------|------------|------------|------------|------------|------------|------------|
| Case                          | Preferre           | d Days          |                  |                   |                   |             |            |            |            |            |            |            |
| Case #                        | м                  | Mon             |                  | Tues              |                   | Wed         |            | Thurs      |            |            | Fri        |            |
| Episode ID                    |                    | ×               |                  | 1                 | ~                 |             |            | ~          |            | ×          |            |            |
| ember Name                    |                    |                 |                  |                   |                   |             |            |            |            |            |            |            |
| mber DOB                      | Preferre           | d Times         |                  |                   |                   |             |            |            |            |            |            |            |
| nber State                    |                    | Morning         |                  |                   |                   |             |            | Afternoon  |            |            |            |            |
| ealth Plan                    | 7:00 to<br>8:00    | 8:00 to<br>9:00 | 9:00 to<br>10:00 | 10:00 to<br>11:00 | 11:00 to<br>12:00 | 12:00<br>to | 1:00<br>to | 2:00<br>to | 3:00<br>to | 4:00<br>to | 5:00<br>to | 6:00<br>to |
| ember ID                      | · · · · ·          | ~               | ~                | ~                 | ~                 | 1:00        | 2:00       | 3:00       | 4:00       | 5:00       | 6:00       | 7:00       |
| Case Type MSK Spine Surgery   |                    |                 |                  |                   |                   | × .         | × .        | •          | × .        | •          | •          | •          |
| of Review Reconsideration P2P | Time Zo            | ne              |                  |                   |                   |             |            |            |            |            |            |            |
|                               | US/Eas             | tern            |                  |                   |                   |             |            |            |            |            |            | ~          |
|                               |                    |                 |                  |                   |                   |             |            |            |            |            |            |            |
|                               |                    |                 |                  |                   |                   |             |            |            |            |            |            |            |
|                               |                    |                 |                  |                   |                   |             |            |            |            |            | Contin     | ue >       |

- You will be prompted to identify your preferred days and times for a Peer to Peer conversation.
- All opportunities will automatically present.
- Click on any green check mark to deselect the option, then click Continue.

- You will be prompted with a list of eviCore Physicians/Reviewers and appointment options per your availability.
- Select any of the listed appointment times to continue.

| ← Prev Week                                                               | Prev Week 5/18/2020 - 5/24/2020 (Upcoming week)                         |                                                                         |                                                                         |                  |                         |                                       |  |  |  |
|---------------------------------------------------------------------------|-------------------------------------------------------------------------|-------------------------------------------------------------------------|-------------------------------------------------------------------------|------------------|-------------------------|---------------------------------------|--|--|--|
|                                                                           |                                                                         |                                                                         |                                                                         |                  |                         | 1st Priority by S                     |  |  |  |
| Mon 5/18/20                                                               | Tue 5/19/20                                                             | Wed 5/20/20                                                             | Thu 5/21/20                                                             | Fri 5/22/20      | Sat 5/23/20             | Sun 5/24/20                           |  |  |  |
| 6:15 pm EDT                                                               | -                                                                       | -                                                                       | -                                                                       | -                | -                       | -                                     |  |  |  |
| 6:30 pm EDT                                                               |                                                                         |                                                                         |                                                                         |                  |                         |                                       |  |  |  |
| 6:45 pm EDT                                                               |                                                                         |                                                                         |                                                                         |                  |                         |                                       |  |  |  |
|                                                                           |                                                                         |                                                                         |                                                                         |                  |                         |                                       |  |  |  |
|                                                                           |                                                                         |                                                                         |                                                                         |                  |                         | 1st Priority by S                     |  |  |  |
| <b></b>                                                                   | <b>Tue</b> 5/19/20                                                      | <b>Wed</b> 5/20/20                                                      | <b>Thu</b> 5/21/20                                                      | Fri 5/22/20      | <b>Sat</b> 5/23/20      | 1st Priority by S<br>Sun 5/24/20      |  |  |  |
| &<br>Mon 5/18/20<br>3:30 pm EDT                                           | Tue 5/19/20<br>2:00 pm EDT                                              | Wed 5/20/20<br>4:15 pm EDT                                              | Thu 5/21/20<br>3:15 pm EDT                                              | Fri 5/22/20<br>- | <b>Sat</b> 5/23/20      | 1st Priority by S<br>Sun 5/24/20      |  |  |  |
| <ul> <li>Mon 5/18/20</li> <li>3:30 pm EDT</li> <li>3:45 pm EDT</li> </ul> | Tue 5/19/20<br>2:00 pm EDT<br>2:15 pm EDT                               | Wed 5/20/20<br>4:15 pm EDT<br>4:30 pm EDT                               | Thu 5/21/20<br>3:15 pm EDT<br>3:30 pm EDT                               | Fri 5/22/20<br>- | <b>Sat</b> 5/23/20<br>– | 1st Priority by S<br>Sun 5/24/20<br>- |  |  |  |
| Mon 5/18/20<br>3:30 pm EDT<br>3:45 pm EDT<br>4:00 pm EDT                  | Tue 5/19/20<br>2:00 pm EDT<br>2:15 pm EDT<br>2:30 pm EDT                | Wed 5/20/20<br>4:15 pm EDT<br>4:30 pm EDT<br>4:45 pm EDT                | Thu 5/21/20<br>3:15 pm EDT<br>3:30 pm EDT<br>3:45 pm EDT                | Fri 5/22/20<br>- | <b>Sat</b> 5/23/20<br>- | 1st Priority by S<br>Sun 5/24/20<br>- |  |  |  |
| Mon 5/18/20<br>3:30 pm EDT<br>3:45 pm EDT<br>4:00 pm EDT<br>4:15 pm EDT   | Tue 5/19/20<br>2:00 pm EDT<br>2:15 pm EDT<br>2:30 pm EDT<br>2:45 pm EDT | Wed 5/20/20<br>4:15 pm EDT<br>4:30 pm EDT<br>4:45 pm EDT<br>5:00 pm EDT | Thu 5/21/20<br>3:15 pm EDT<br>3:30 pm EDT<br>3:45 pm EDT<br>4:00 pm EDT | Fri 5/22/20<br>- | Sat 5/23/20<br>-        | 1st Priority by S<br>Sun 5/24/20<br>- |  |  |  |

## How to Schedule a Peer-to-Peer

- Confirm contact details.
- Contact's name and email address will auto-populate per user credentials.

|                                                                    |                                                          | Cabadula |           |                |  |  |  |  |  |
|--------------------------------------------------------------------|----------------------------------------------------------|----------|-----------|----------------|--|--|--|--|--|
| Gase IIIIU                                                         | QUESTIONS                                                | Scredule | commation |                |  |  |  |  |  |
| P2P Info                                                           | P2P Contact De                                           | tails    |           |                |  |  |  |  |  |
| Date Mon 5/18/20<br>Time ⓒ 6:30 pm EDT<br>Reviewing Provider ♣     | Name of Provider Reques Dr. Jane Doe Contact Person Name | ting P2P |           |                |  |  |  |  |  |
| Case Info                                                          | Office Manager John Doe                                  | ê        |           |                |  |  |  |  |  |
| 1st Case<br>Case #                                                 | Contact Person Location Provider Office                  | 0        |           | 1              |  |  |  |  |  |
| Episode ID                                                         | Phone Number for P2P                                     |          |           | Phone Ext.     |  |  |  |  |  |
| Member Name                                                        | 2 (555) 555-5555 🧹                                       |          |           | <b>J</b> 12345 |  |  |  |  |  |
| Member DOB<br>Member State                                         | Alternate Phone                                          |          |           | Phone Ext.     |  |  |  |  |  |
| Health Plan                                                        | J (XXX) XXX-XXXX                                         |          |           | 🧈 Phone Ext.   |  |  |  |  |  |
| Member ID                                                          | Requesting Provider Email                                |          |           |                |  |  |  |  |  |
| Case Type MSK Spine Surgery<br>Level of Review Reconsideration P2P | droffice@internet.com                                    |          |           |                |  |  |  |  |  |
|                                                                    | Contact Instructions                                     |          |           |                |  |  |  |  |  |
|                                                                    | Select option 4, ask for D                               | Dr. Doe  | •         |                |  |  |  |  |  |
|                                                                    |                                                          |          |           | Submit >       |  |  |  |  |  |

- Be sure to update the following fields so that we can reach the right person for the Peer-to-Peer appointment:
  - Name of provider requesting P2P
  - Phone number for P2P
  - Contact instructions
- Click submit to schedule appointment. You will be presented with a summary page containing the details of your scheduled appointment.

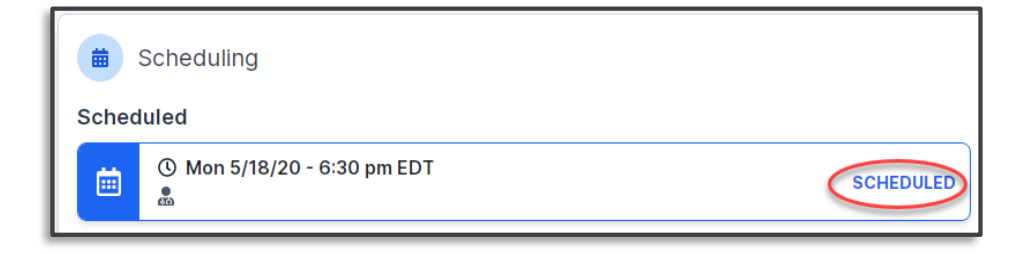

## **Canceling or Rescheduling a Peer-to-Peer Appointment**

#### **To Cancel or Reschedule an Appointment:**

- Access the scheduling software per the instructions above.
- Go to My P2P Requests on the left pane navigation.
- Select the request you would like to modify from the list of available appointments
- Once opened, click on the schedule link. An appointment window will open.
- Click on the Actions drop-down and choose the appropriate action.
  - If choosing to reschedule, you will have the opportunity to select a new date or time as you did initially.
  - If choosing to cancel, you will be prompted to input a cancellation reason.

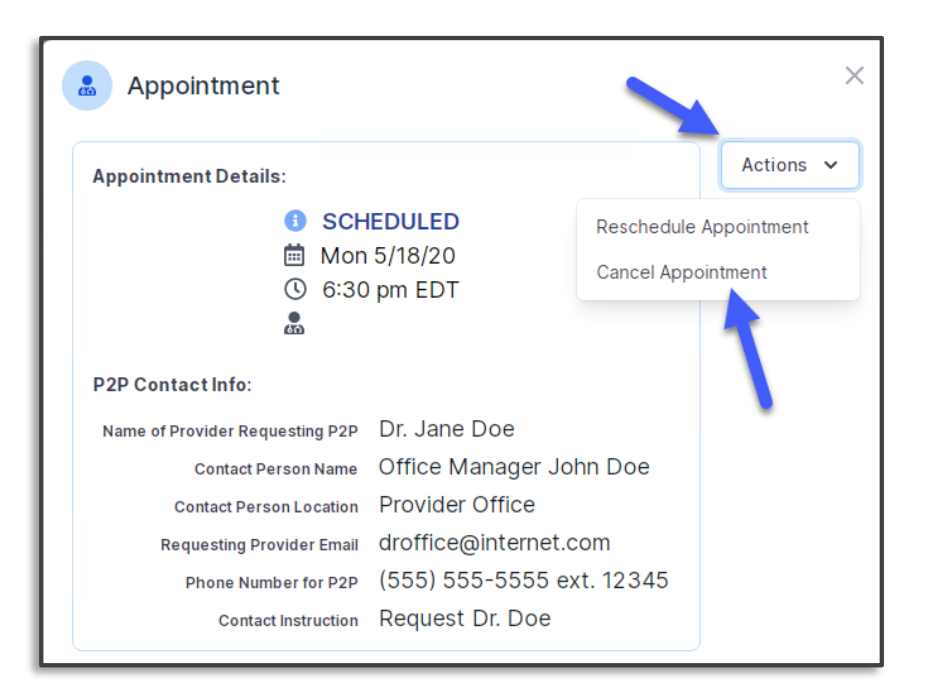

Close browser once done.